# Функциональная схема

## Функциональное назначение:

Формирование приказов и реестров на право получение сотрудниками организаций социальных выплат.

### Инструкция:

Скачать инструкцию в формате PDF

# Социальные выплаты

Учет социальных выплат ведется на закладке социальные выплаты (Рисунок 1). В данной подсистеме находятся такие справочники как категории получателей, причины расторжения договоров, структурные подразделения банков, тип счета и т.д., также в подсистеме есть ряд документов заявления на пособия, перечень воствебованных специальностей и социальные выплаты.

| R. W                                                                                                    | Adder Phalan Coll 1 years a | and - parameters at the | of the second second |  |               |      |              |                          |   | 1        | W=1=1718 |
|----------------------------------------------------------------------------------------------------|-----------------------------|-------------------------|----------------------|--|---------------|------|--------------|--------------------------|---|----------|----------|
| 1) [1                                                                                                    |                             | <u>.</u>                |                      |  | <br><b>\$</b> | <br> | ()<br>****** | Concession of the second | 9 | <u>S</u> |          |
| Angert ortgomen art spring<br>handware is springer of the<br>springer of the springer of the<br>Springer of the springer of the<br>Springer of the<br>Springer of the springer of the<br>Springer of the<br>Springer of the<br>Springer of the<br>Springe |                             |                         |                      |  |               |      |              |                          |   |          |          |

Рисунок 1 Подсистема социальные выплаты

Администратором системы заполняются регистры «Возраст сотрудников для единовременной выплаты» и «Распределение выплат по бюджетам».

Для начала работы в системе необходимо заполнить «Возраст сотрудников для единовременной выплаты»

| TO . D. K. Adarbara and Adarbara                                                                                                    | ages' (assesting) (X)ageste                                                                                                    | ( 10 M ( 10 - 10 - 10 - 10 - 10 - 10 - 10 - 10 |
|----------------------------------------------------------------------------------------------------|----------------------------------------------------------------------------------------------------|------------------------------------------------|
|                                                                                                    | And a second second sec |                                                |
| An Annual Annual |                                                                                                    | 4                                              |
|                                                                                                    |                                                                                                    |                                                |

Рисунок 2 Возраст сотрудников для единовременной выплаты

Для заполнения сведений необходимо нажать на кнопку «Создать» (Рисунок 3).

| Возраст сотрудников для единовременной в (1С:Предприятие) | 😰 📰 🛐 M M+ M- 🗆 🗙     |
|-----------------------------------------------------------|-----------------------|
| Возраст сотрудников для единовременной                    | і́ выплаты (создание) |
| Записать и закрыть 📄 🔂 🔂                                  | Все действия 👻 ②      |
| Дата начала действия записи: 22.11.2016 🗐                 |                       |
| Возраст:                                                  |                       |
| Ответственный:                                            |                       |
|                                                           |                       |

Рисунок 3 Возраст сотрудников для единовременной выплаты, создание

Заполняем нужную дату начала действия записи и возраст и нажать кнопку «Записать и закрыть». В списке появится новая запись (Рисунок 4).

| E = 1 = 0 K Naga management research                                                                                                    | er / iserieterts / II. Onsporte |                                                                      |   |           |      |           |       | No. of Lot. | HI                      | 22 |
|----------------------------------------------------------------------------------------------------|---------------------------------|----------------------------------------------------------------------|---|-----------|------|-----------|-------|-------------|-------------------------|----|
|                                                                                                    |                                 | A                                                                    | A | <b>\$</b> | <br> | <b>()</b> | <br>Ð | <u>8</u>    |                         |    |
| нини страници на саластички и литер<br>Констраници на саластички и литер<br>Принципали и слок и бидатик<br>Принципали                                                                                                    | Bespace companies               | na ( landara land 14<br>ang ang ang ang ang ang ang ang ang ang      |   |           |      |           |       |             | the set of the          |    |
| Seminer is racher a discussion<br>Papers, interference conscionerat<br>Statementente<br>Papers                                                                                                    | 5-101300<br>                    | A Bager Contractor<br>3 Agreenters<br>3 Agreenters<br>4 Distances 10 |   |           |      |           |       |             |                         |    |
| Increased over<br>Disregard Information<br>Control of the Information<br>Control of the Information<br>Control of the Information<br>Control of the Information<br>Control of the Information Control<br>Control of the Information Control<br>Control of the Information Control<br>Control of the Information Control<br>Control of the Information Control<br>Control of the Information Control<br>Control of the Information Control Control<br>Control of the Information Control Control Control<br>Control of the Information Control Control Co |                                 |                                                                      |   |           |      |           |       |             |                         |    |
| Constanting of the second                                                                                                    |                                 |                                                                      |   |           |      |           |       |             |                         |    |
|                                                                                                    |                                 |                                                                      |   |           |      |           |       |             |                         | 90 |
| Notion. 0                                                                                                    |                                 |                                                                      |   |           |      | -         | <br>1 |             | and Address of Statione |    |

Рисунок 4 Список возраста сотрудников для единовременной выплаты

Также необходимо заполнить «Распраделение выплат по бюджетам» (Рисунок 5).

|                                                                                                    | The Q + Q K Non- on other                                                                                                    | an lancard K heater                                                                                                    | 1.1 W. + - 17 - 1 |
|----------------------------------------------------------------------------------------------------|----------------------------------------------------------------------------------------------------|----------------------------------------------------------------------------------------------------|-------------------|
| Image: Proving the state is a state is a state state is a state is a state is a state is a state is a state is                                                                                                    |                                                                                                    | Image: state in the state in the s |                   |
|                                                                                                    | (Terrener terre terreter)                                                                                                    | Processing second and forgenerate                                                                                                    | and the second    |
| And one of the first of the first                                                                                                    | Indexed on Table internet autority factory                                                                                                    | Quant 2 P x in them it.                                                                                                    | 84.46-9447 @      |
| Voreeneng<br>Bereinen eren<br>Bereinen eren<br>Bereinen eren<br>Bereinen eren<br>Bereinen eren<br>Bereinen eren<br>Bereinen<br>Bereinen | Paperson all contractions in the post of<br>Paperson all contractions in the estimated in the<br>Caperson and contractions in the second second se                                                                                                    | Tage 1 Act, New Televise Televise Televise                                                                                                    |                   |
|                                                                                                    | Organisation<br>Barrieri<br>Barrettario (Barrieri<br>Barrettario)<br>Barrettario<br>Barrettario<br>Barrettari<br>Barrettario<br>Barrettario<br>Barrettari<br>Barrettari |                                                                                                    |                   |

### Рисунок 5 Распределение выплат по бюджетам

Для заполнения сведений необходимо нажать на кнопку «Создать» (Рисунок 6).

| 👝 Расп (1С:Предлри   | ятие) 😭 🧾 🛐 М М+ М- 🗆 🗙    |
|----------------------|----------------------------|
| Распределени         | е выплат по бюджетам       |
| Записать и закрыт    | 🖿 🖥 👔 🔂 🛛 Все действия 🔻 ? |
| Период:              | 01.11.2016                 |
| Вид соц. выплаты:    |                            |
| Федеральный бюджет:  | 0.00 📾 %                   |
| Региональный бюджет: | 0.00 📾 %                   |
| Прочее:              | 0.00 📾 %                   |
| Сумма:               | %                          |
| Ответственный:       | Администратор              |

Рисунок 6 Распределение выплат по бюджетам создание

Выбираем вид соц выплаты рассталяем % по бюджетам (Рисунок 7).

| 🤨 Расп (1С:Предпри  | иятие) 🖹 🧾 31 М М+ М- 🗆 🗙 |
|---------------------|---------------------------|
| Распределени        | е выплат по бюджетам      |
| Записать и закры    | 🕞 🔚 💽 🔂 Все действия 🛪 ?  |
| Период:             | 01.01.2015                |
| Вид соц. выплаты:   | Выплата 1 млн.            |
| Федеральный бюджет  | 35.00 🖬 %                 |
| Региональный бюджет | 35.00 🖬 %                 |
| Прочее:             | 30,00 🖬 %                 |
| Сумма:              | <u>100,00</u> %           |
| Ответственный:      | Администратор             |

Рисунок 7 Распределение выплат по бюджетам

Заполняем нужную дату начала действия записи и возраст и нажать кнопку «Записать и закрыть». В списке появится новая запись (Рисунок 8).

| State of the state of the state |                                                                                                    |                                                                                                    | 12.0 |
|----------------------------------------------------------------------------------------------------|----------------------------------------------------------------------------------------------------|----------------------------------------------------------------------------------------------------|------|
|                                                                                                    | Aller Control and Annual Annual Annua | Image: Constraint and Constraint and Constr |      |
| Report of passed are specification of the local distances of the local distances of the loc | Careful Autors Autors Inc. Autors To                                                                                                    |                                                                                                    |      |
| Personal second in features                                                                                                    | Pacingergenterisme manimust mis Geoglanittam                                                                                                    |                                                                                                    |      |
| Summer or 1 new summaries in surveys                                                                                                    | Come D & X H Care 8                                                                                                    | Bratise                                                                                                    |      |
| There and the second of the second second se | Theorem A. Bud And Restriction                                                                                                    | Testmond loger / Prostand loger / Test                                                                                                    | 1    |
| Characteristic Automation                                                                                                    | CONTRACTOR Annual from                                                                                                    | AD AD AD AD American                                                                                                    |      |
| Departmentia                                                                                                    |                                                                                                    |                                                                                                    |      |
| Tanagana cara                                                                                                    |                                                                                                    |                                                                                                    |      |
| for sease 1. for sea                                                                                                    |                                                                                                    |                                                                                                    |      |
| First tase conversal                                                                                                    |                                                                                                    |                                                                                                    |      |
| Thereine particulated an energy and the                                                                                                    |                                                                                                    |                                                                                                    |      |
| Creme Married are not                                                                                                    |                                                                                                    |                                                                                                    |      |
| Conception Registered Review                                                                                                    |                                                                                                    |                                                                                                    |      |
|                                                                                                    |                                                                                                    |                                                                                                    |      |
|                                                                                                    |                                                                                                    |                                                                                                    |      |
|                                                                                                    |                                                                                                    |                                                                                                    |      |
|                                                                                                    |                                                                                                    |                                                                                                    |      |
|                                                                                                    |                                                                                                    |                                                                                                    |      |
|                                                                                                    |                                                                                                    |                                                                                                    |      |
|                                                                                                    |                                                                                                    |                                                                                                    |      |
|                                                                                                    |                                                                                                    |                                                                                                    |      |
|                                                                                                    |                                                                                                    |                                                                                                    |      |
|                                                                                                    |                                                                                                    |                                                                                                    |      |
|                                                                                                    |                                                                                                    |                                                                                                    |      |
|                                                                                                    |                                                                                                    |                                                                                                    |      |
|                                                                                                    |                                                                                                    |                                                                                                    |      |
|                                                                                                    |                                                                                                    |                                                                                                    |      |
|                                                                                                    |                                                                                                    |                                                                                                    |      |
|                                                                                                    |                                                                                                    |                                                                                                    |      |
|                                                                                                    |                                                                                                    |                                                                                                    | 1    |
|                                                                                                    | 2                                                                                                    |                                                                                                    |      |
| and a second second sec |                                                                                                    | The second second                                                                                                    |      |

Рисунок 8 Список распределения выплат по бюджетам

Также для корректного создания заявлений на пособие на обустройство, необходимо заполнить документ «Перечень востребованных специальностей» (Рисунок 9).

| Tel Q + Q K New House Contraction                                                                                                    | and January & Second                                                                                                    |                                                           |
|----------------------------------------------------------------------------------------------------|----------------------------------------------------------------------------------------------------|-----------------------------------------------------------|
|                                                                                                    | A Constant and Constant and Con |                                                           |
| Report of Spaces programmed for the                                                                                                    | Constant brinning on Constant of Table                                                                                                    |                                                           |
| Performance build to Report.                                                                                                    | Represe an option on a superior til                                                                                                    |                                                           |
| Statistics of Late overlapping activity                                                                                                    | Done 9 & K in Case of                                                                                                    | Branss' @                                                 |
| Success of the first of the second second                                                                                                    | 24 A loss house Particular Part and                                                                                                    | Anno and A                                                |
| Современте вличие<br>Оприменные<br>Валитии Поличие<br>Валитии Поличие<br>Поличие Современте на након<br>Поличие современте поличие<br>Поличие современте раконала<br>Современная накона современте након<br>Современная наконала накона<br>Современная наконала накона<br>Современная наконала накона<br>Современная наконала накона<br>Современная наконала накона<br>Современная наконала накона |                                                                                                    | Un proven representation of the provide the provided with |
|                                                                                                    |                                                                                                    |                                                           |

Рисунок 9 Перечень востребованных специальностей

Для заполнения сведений необходимо нажать на кнопку «Создать» (Рисунок 10).

Last update: 2016/11/25 11:29

| ровести и закрыть 🔛 📑 Провести                  |             | Все действи         | a • 6  |
|-------------------------------------------------|-------------|---------------------|--------|
| та приказа: 22.11.2016 16.43:08 🍺 Номер приказа | Организация | 1                   | and a  |
| Dofasima   🌇 🔀   🛧 🗣                            |             | Boe and             | Аствия |
| Специальность                                   |             | Калегория персонала |        |
|                                                 |             |                     |        |
|                                                 |             |                     |        |
|                                                 |             |                     |        |
|                                                 |             |                     |        |
|                                                 |             |                     |        |
|                                                 |             |                     |        |
|                                                 |             |                     |        |
|                                                 |             |                     |        |
|                                                 |             |                     |        |
|                                                 |             |                     |        |
|                                                 |             |                     |        |
|                                                 |             |                     |        |
|                                                 |             |                     |        |
|                                                 |             |                     |        |

Рисунок 10 Перечень востребованных специальностей создание

Указываем дату и номер приказа, огранизацию и добавляем необходимы специальности (Рисунок 11).

| Arangekasa Ud US 2016 00000 Provessa 254 Oprovidase Minine TEPCTED 32748000044EH8IN CAMPCAUN OBTIGETS     Dosavis Intercesson Constraints     Avguepoxoe geno     Avguepoxoe geno     Coegavis resources reportent     Avguepoxoe geno     Coegavis resources reportent     Coegavis resources     Coegavis resources     Co      | 101 10000     |
|----------------------------------------------------------------------------------------------------|---------------|
| Botasime     X     X     Bota       I     Cheukatsi-kocts-     Kateropias nepcowasis       1     Avjuepcice geno     Cpeavial measure-could nepcowasis       2     Avectesixonorus ii peaviewatonorus     Cpeavial measure-could nepcowasis       3     Devedive geno     Cpeavial measure-could nepcowasis       4     Oduas npaktiwka     Cpeavial measure-could nepcowasi       5     Avjuepctito u ruiwekonorus     Bpavie       6     Avectesixonorus - peaviewationorus     Bpavie       7     Kapavionorus     Bpavie       8     Heeponorus     Bpavie                                                                                                    | accessibility |
| Специальность         Категория персоналя           1         Акушерское дело         Средний медициковий персонал           2         Анестезиология и реакиматология         Средний медициковий персонал           3         Лечебное дело         Средний медициковий персонал           4         Общая практика         Средний медициковий персонал           5         Акушерство и личекалогия         Врачи           6         Анестезиология - реакиматология         Врачи           6         Анестезиология - реакиматология         Врачи           8         Неврология         Врачи                                                                                                    | рействия      |
| 1         Акушерское дело         Средний медицинский персонал           2         Анестезиология и реаниматология         Средний медицинский персонал           3         Ленебное дело         Средний медицинский персонал           4         Общая практика         Средний медицинский персонал           5         Акушерство и линекалогия         Врани           6         Анестезиология - реаниматология         Врани           7         Кардиология         Врани           8         Неврология         Врани                                                                                                    |               |
| 2         Анестезиология и ревниматорогия         Средний медициноский персонал           3         Ленебное дело         Средний медициноский персонал           4         Общая практика         Средний медициноский персонал           5         Акушерство и линекалогия         Врани           6         Анестезиология - реаниматология         Врани           7         Кардиология         Врани           8         Неврология         Врани                                                                                                    |               |
| 3         Печебное дело         Средний медицинский персонал           4         Общая практика         Средний медицинский персонал           5         Акушерство и личекология         Вранк           6         Аностериилогия - реаниматология         Вранк           7         Кардиология         Вранк           8         Неврология         Вранк                                                                                                    |               |
| 4         Общая практика         Ореаний медициновий персонал           5         Акушерство и личекология         Вранк           6         Анестезиология - реаниматология         Вранк           7         Кардиология         Вранк           8         Неврология         Вранк                                                                                                    |               |
| 5         Акушерство и личекология         Враня           6         Анестезиология - реаниматология         Враня           7         Кардиология         Враня           8         Неврология         Враня                                                                                                    |               |
| 6:         Анестезиология - реаниматология.         Врем.           7:         Карриология         Врем.           8:         Неврология         Врем.                                                                                                    |               |
| 7 Кардиология Вреня<br>8 Неврология Вреня                                                                                                    |               |
| 8 Heeponorus Boever                                                                                                    |               |
|                                                                                                    |               |
| 9 Oveconorus Boeven                                                                                                    |               |
| 10 Representation Representation Representatio Representation Representation Representation Representation Repr |               |
| 11 Тератия Врем                                                                                                    |               |

Рисунок 11 Перечень востребованных специальностей - заполнение

Затем нажимаем кнопку «Провести и закрыть». После этого МУ может создавать документ «Заявка на пособие на обустройство».

Для работы с подсистемой социальные выплаты пользователям МУ, необходимо пользователю добавить соответствующий профиль под название «Социальные выплаты».

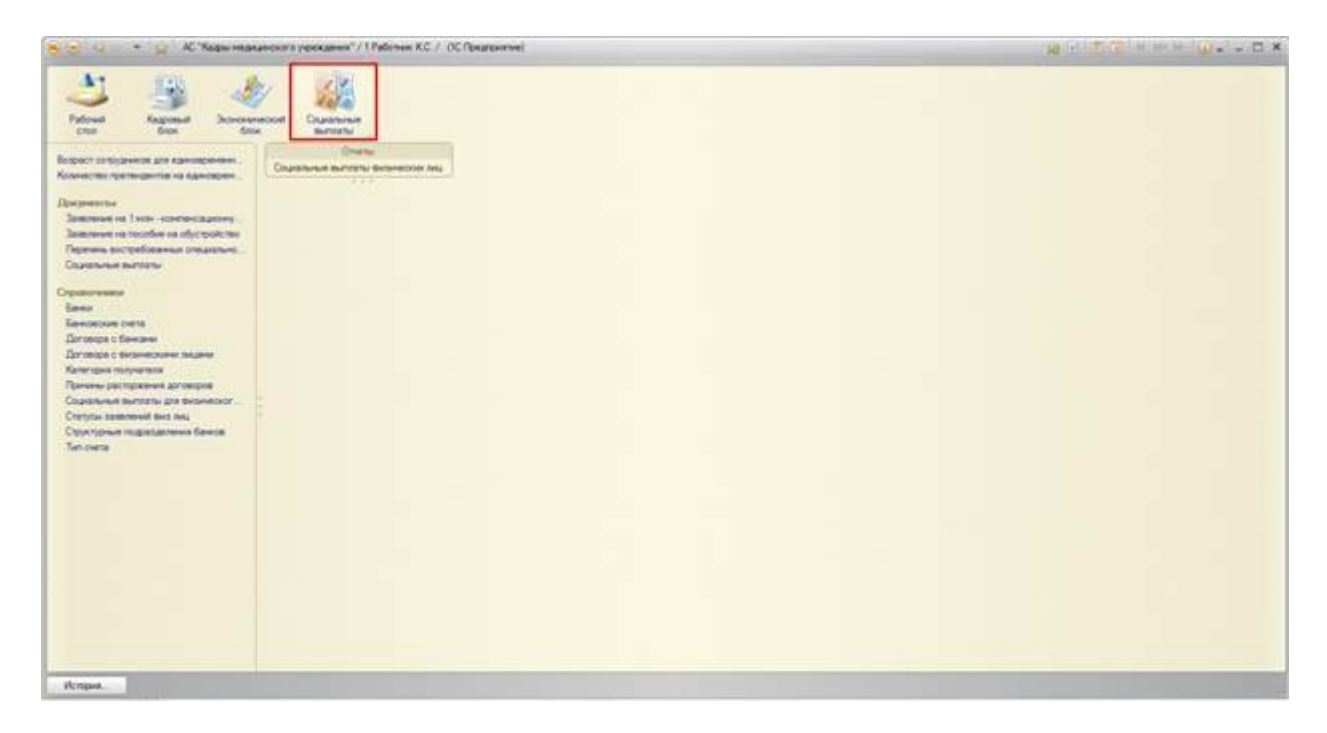

Рисунок 12 Подсистема социальные выплаты

Для ввода заявлений необходимо нажать на наименование заявления (Рисунок 13).

|                                                                                                    | A Representation                                                                                                    | nali Canadaran                                                                           | IC Toppone                                                                                                    |              |                                                                                       |                                                             |                                  | *                                                                                  |                                                                           | * * * * * * |
|----------------------------------------------------------------------------------------------------|----------------------------------------------------------------------------------------------------|------------------------------------------------------------------------------------------|----------------------------------------------------------------------------------------------------|--------------|---------------------------------------------------------------------------------------|-------------------------------------------------------------|----------------------------------|------------------------------------------------------------------------------------|---------------------------------------------------------------------------|-------------|
| Name         Name         Name <th< th=""><th>Ворат струдочна для одновремия.<br/>Конструдочна на одновреми<br/>Воранские<br/>Заказната се техно на одновреми на</th><th>Очны<br/>Спанание влаготь боленова на<br/>Завидните на 1 млн -<br/>Облаго (2) и (2) (4) (4)</th><th>n in the second second s</th><th>w.</th><th></th><th></th><th></th><th></th><th></th><th>Beatimer ()</th></th<> | Ворат струдочна для одновремия.<br>Конструдочна на одновреми<br>Воранские<br>Заказната се техно на одновреми на                                                                                                    | Очны<br>Спанание влаготь боленова на<br>Завидните на 1 млн -<br>Облаго (2) и (2) (4) (4) | n in the second second s | w.           |                                                                                       |                                                             |                                  |                                                                                    |                                                                           | Beatimer () |
|                                                                                                    | Representation of a second and physical and the second and physical and the second and the second and the secon | 2010         0         0000000           0         0.00000000000000000000000000000000000 | No.         Optimizer           N         1         NO2 Optimizer           N         1         NO2 Optimizer           N         1         NO2 Optimizer           N         1         NO2 Optimizer           N         1         NO2 Optimizer           N         1         NO2 Optimizer                                                                                                    | Apparent pro | Crease<br>Seven Responsito<br>Colores Donation<br>Device Research<br>Researchers Inc. | Seego<br>Seego<br>Seego<br>Seedo<br>Seedo<br>Seedo<br>Seedo | Adver<br>Adver<br>Adver<br>Adver | Christ seemen<br>Dawner Johnson<br>Dawner of nor<br>Dawner of nor<br>Dawner of nor | 0.02/216<br>1918/02/216<br>2010/216<br>2010/216<br>1918/2216<br>1918/2216 |             |

Рисунок 13 Форма списка «Заявление на 1 млн - компенсационная выплата»

Для заполнения сведений необходимо нажать на кнопку «Создать» (Рисунок 14).

Last update: 2016/11/25 11:29

| Заявление на 1 млн - компенсац  | ионную выплату (создание)    |                                 |
|---------------------------------|------------------------------|---------------------------------|
| Провести и закрыть 🔄 😂 Провести |                              | Все действия • 🔞                |
| бомер документа:                | Дата: 24.11.2015 🖉 Срганизац | ия МБУЗ "Организация" С         |
| Сведения о сотруднике           |                              |                                 |
| Сотрудник:                      |                              | Q                               |
| Подразделение организацам.      | Q. Donesoch:                 | q                               |
| Прежнее место работы (мебы)     |                              |                                 |
| V                               |                              | 0                               |
|                                 |                              |                                 |
| Состояние заявления             |                              | 1241 V.H                        |
| Статус заявления:               |                              | 9. Дата формерования заявления: |
| Cver duraneccioro della         |                              |                                 |
| Twn cvera:                      | Li Qi Cett                   | 1                               |
| Банк:                           | 🛄 6amora: (                  | Q                               |
| Derosop                         |                              |                                 |
| Decessor Q Howers averaging     | Fata say bounded any second  | Data occupants propose (        |

Рисунок 14 Заявление на 1млн - компенсационная выплата (создание)

Из справочника выбирается сотрудника по которому будет формироваться заявление (Рисунок 15).

| аявление         | Сотрудники для получени | к единовременной вы                             | платы (1С.Предприятие) | 8                   |                     | ×          | 4     |  |  |
|------------------|-------------------------|-------------------------------------------------|------------------------|---------------------|---------------------|------------|-------|--|--|
| ровести и за     | Сотрудники для г        | Сотрудники для получения единовременной выплаты |                        |                     |                     |            |       |  |  |
| эмер документа   | Q HaRmin ( )            | Boe genormen *                                  |                        |                     |                     |            |       |  |  |
| Сведения о соз   | Сотрудник               | Табельный номер                                 | Занямаемых ставок      | Далжность           | Подразделение       | Вид заня А | -     |  |  |
| Сотрудняк:       | Билалова Геллия Исканд  | 5002-04394                                      | 1.00                   | Врач-эндоскопист    | Эндоскопическое от  | Основное   |       |  |  |
| одразделение     | Борякова Екатерина Сер  | 5002-11065                                      | 1,00                   | Врач-рентенолог     | Рентенологическое   | Основное   | G     |  |  |
| Destine secto    | Бракер Ефим Александр   | 5002-00688                                      | 1,00                   | Врач-травматолог-ор | Ожоговое отделени   | Основное   |       |  |  |
|                  | Девятова Ольга Олеговна | 00000018-3                                      | 1,00                   | Врач-акушер-гинекол | Акушерское обсеря   | Основное   |       |  |  |
| атегория полу-   | Казанкова Ирина Владим  | 00000021-4                                      | 1.00                   | Врачакушер-гинекол  | Акушерское обсера   | Основное   |       |  |  |
| Control and      | Кодякова Александра Вл  | 5002-04872                                      | 1,00                   | Врач функционально  | Отделение ультраза  | Основное   | - C   |  |  |
| TATUC SADEGONE   | Моклик Ирина Владенир   | 5002-08007                                      | 1,00                   | Врачжардиолог       | Кардиологическое о  | Основное   | 1     |  |  |
| and a suspense a | Остапнук Оксана Алекса  | 5002-06047                                      | 1.00                   | Врач-анестезиолог р | Отделение реанимац  | Основное   |       |  |  |
| Снет физическо   | Светличкин Александр В  | 5002-09082                                      | 1,00                   | Врач-элидемиолог    | Кабинет санитарно-э | Основное   |       |  |  |
| IT CHETA         | Чернов Павел Сергеевич  | 00000031-6                                      | 1,00                   | Врач-травматолог-ор | Кабинет неотложной  | Основное   | 11.79 |  |  |
|                  | Шеглова Елена Александ  | 5002-05450                                      | 1,00                   | Врач-анестезиолог р | Отделение реанимац  | Основное   | C     |  |  |
| arec.            | Шигапов Дмитрий Марат   | 5002-06713                                      | 1,00                   | Врач клинической па | Отделение клиничес  | Основное   |       |  |  |
| Договор          |                         |                                                 |                        |                     |                     | *          |       |  |  |
| orosoo           |                         |                                                 |                        |                     |                     |            | 10    |  |  |

Рисунок 15 Список сотрудников по которым может быть сформировано заявление

Дважды нажимаем на нужного сотрудника (Рисунок 16).

| dyopon is a sarbario 15                      | Гровести                  |                  |                                    | ісе действия т 🧃 |
|----------------------------------------------|---------------------------|------------------|------------------------------------|------------------|
| омер документа.                              |                           | Date: 24.11.2016 | Coravisaura (N6V3 "Opravisaura"    |                  |
| Сведения о сотруднике                        |                           |                  |                                    |                  |
| Сотрудник:                                   | Есекер Ехим Александрович |                  |                                    | Q                |
| Подразделение организации.                   | Oxorosoe otgene-we NP11   | g n              | опхность. Вреч траематолог ортопед | Q                |
| Прежнее место работы (учебы)                 |                           |                  |                                    |                  |
| Категория получателя:                        | [                         |                  |                                    | Q                |
| Состояние заявления                          |                           |                  |                                    |                  |
| Статус заявления:                            |                           |                  | Q. Дата формерования заявления:    |                  |
| Счет физического лица                        |                           |                  |                                    |                  |
| Тип счета:                                   |                           | Q Over           |                                    |                  |
| Банк                                         |                           | Ee/              | NOTA.                              | Q.               |
| Снет Физического лица<br>Тип счета:<br>Банк: |                           | L.Q. Oet (       | Nora:                              |                  |

Рисунок 16 Заполнение данных по сотруднику в заявлении

Затем необходимо заполнить «Прежнее место работы (учебы)» (Рисунок 17).

| Contract and a state of the state of the | · · · · · · · · · · · · · · · · · · · | Button mena statutes | ×      | and the second second s |
|------------------------------------------|---------------------------------------|----------------------|--------|----------------------------------------------------------------------------------------------------|
| мер документа:                           |                                       | Property and Presses |        | « МБУЗ "Организация"                                                                                                    |
| Сведения о сотруднике                    |                                       | Coora                | OK_    |                                                                                                    |
| отрудник:                                | Бракер Ефини Александс                | Организация          | Отнена | Q                                                                                                    |
| одразделение организации:                | Ожоговое отделение №                  | 7 vecycle sabegerve  |        | existonor-optones Q                                                                                                    |
| режнее место работы (мебы):              |                                       |                      |        |                                                                                                    |
| атегория получателя;                     |                                       |                      |        | 9                                                                                                    |
| Состояние заявления                      |                                       |                      |        |                                                                                                    |
| Статус заявления                         |                                       |                      |        | 9 Дата формирования заявления                                                                                                    |
| Скет физического лица                    |                                       |                      |        |                                                                                                    |
| IN OVETA:                                |                                       |                      |        |                                                                                                    |
| drec .                                   |                                       |                      |        | Q.                                                                                                    |

Рисунок 17 Заполнение прежнего места работы (учебы)

Строка – поле для ввода информации, Организация – справочник медицинских организаций Самарской области, Учебное заведение – справочник «Перечень учебных заведений» (Рисунок 18).

Last update: 2016/11/25 11:29

| Заявление на 1 млн            | - компенсационную             | выплату (создание)                      |                                  |                              |            |
|-------------------------------|-------------------------------|-----------------------------------------|----------------------------------|------------------------------|------------|
| Провести и закрыть 🔚          | Провести                      |                                         |                                  | Boe an                       | Астена = 🧭 |
| іомер документа:              |                               | Date: 24.11.2016                        | B Oprawsaues M6V3 "Opr           | awaaani"                     | 9          |
| Сведения о сотруднике         |                               | 20 - 12 - 12 - 12 - 12 - 12 - 12 - 12 - |                                  |                              |            |
| Сотрудник:                    | Бракер Ефим Александрович     |                                         |                                  |                              | 9          |
| Подразделение организации     | Oxorosoe orgene-we NP11       | 91                                      | Ілтиность Врачтравнатолог орт    | ine4                         | 9          |
| Прежнее место работы (учебы): | Самарский государственный ни- | ациносой университет Федерал            | voro arevicitsii no sapatoopavev | но и социальному развитию, г | P 1        |
| Категория получателя:         |                               |                                         |                                  |                              | Q          |
| Состояние заявления           |                               |                                         | the second second                |                              |            |
| Статус заявления:             |                               |                                         | Q flare bo                       | энирования заявления         |            |
| Over dysalveckoro avua        |                               |                                         |                                  |                              |            |
| Тип счета:                    |                               | L.Q. Oer                                |                                  |                              |            |
| Банк                          |                               | []] Ba                                  | NOTR:                            |                              | Q          |
| - Zarosop                     |                               |                                         |                                  |                              |            |
| Договор                       | Howen aprosona                | Дата заключени                          | aprosona di Dr                   | TA OKONONA RIVERMOND AT      | 100        |

Рисунок 18 Выбор из справочника предыдущего места работы (учебы)

После того как заполнили «Прежнее место работы (учебы)», нужно заполнить «Категорию получателя» (Рисунок 19).

| Провести и закрыть           | Провести         | Категория получателя<br>Выбраты / Q Найти. () В | се действия • | 0    | Все действия • (3)            |
|------------------------------|------------------|-------------------------------------------------|---------------|------|-------------------------------|
|                              |                  | Harmonoparate                                   | Kon           | Tal. |                               |
| Сотрудник с сотруднике       | Epaceo Equita Ar | прескавшие из должинаселенных пинктов Самарской | 000000002     |      | Q                             |
| Подразделение организации:   | Ожоговое отдел   | 🔫 Переехавшие из других регионов                | 00000003      |      | Q                             |
| Прежнее место работы (мебы): | Самарский госу.  | Прибывшие после окончания                       | 00000001      |      | циальному развитию, г. Саме 9 |
| Категория получателя:        |                  |                                                 |               |      | 9                             |
| Состояние заявления          |                  |                                                 |               |      |                               |
| Статус заявления             |                  |                                                 |               |      | areka saabbereka:             |
| Очет физического лица        |                  |                                                 |               |      |                               |
| Тип счета:                   |                  |                                                 |               |      | 9                             |
| Baret:                       |                  |                                                 |               |      | Q                             |
| Договор                      |                  |                                                 |               |      |                               |
| Docoson Q                    | Номер договора   |                                                 |               |      | Harvis porotopa:              |

Рисунок 19 Справочник «Категория получателя»

После того как заполнили «Категории получателя», переходим к заполнению «Тип счета» (Рисунок 20).

| Провести и закрыть 📊                    | Провести        | Тип счета<br>🚯 Выбраль 🖉 🍳 Наль 🔍 | Во  | е действия * | 0 | Все действия • (                          |
|-----------------------------------------|-----------------|-----------------------------------|-----|--------------|---|-------------------------------------------|
| Сведения о сотруднике                   |                 | Наименование                      | 4   | Код          | 4 |                                           |
| Сотрудник:                              | Бракер Ефини Ал | — Карта                           |     | 00000002     |   |                                           |
| Подразделение организации:              | Ожоговое отдел  | = fl/c                            |     | 000000001    |   | Proproneg Q                               |
| Прежнее место работы (учебы):           | Самарский госу, | = Сберючжка                       | - 1 | 00000003     |   | ранению и социальному развитию, г. Сама 9 |
| Категория получателя:                   | Прибывшие поса  |                                   |     |              |   | 0                                         |
| Состояние заявления<br>Статус заявления |                 |                                   |     |              |   | та формирования заявления:                |
| Очет физического лица                   |                 |                                   |     |              |   |                                           |
| Банк                                    |                 |                                   |     |              |   |                                           |
| Договор                                 |                 |                                   |     |              |   |                                           |
| Lorosop: Q                              | Номер договора  |                                   |     |              |   | Пата окончания договора                   |

Рисунок 20 Справочник «Тип счета»

После заполнения «Тип счет» переходим к заполнению «Счет» (Рисунок 21).

| Банковск             | ие счета             |                    |                                                              | Boe pellomas + (     |
|----------------------|----------------------|--------------------|--------------------------------------------------------------|----------------------|
| and the second state |                      | 2                  |                                                              | Targetarian (10)     |
| 45 веорате           | Grostere 🔟 / 📓 Greet | и Все действия • 🙄 | Coraecaus Noy3 Opraecaus                                     | line                 |
| Наименование         |                      | 🔺 Koa 🔹            |                                                              | 0                    |
|                      |                      |                    |                                                              | 100173               |
|                      |                      |                    | 9 Должность: Вран травматолог ортопед                        | q                    |
|                      |                      |                    | ит Федерального агентства по здравоскранению и социальному р | paseutino. r. Came Q |
|                      |                      |                    |                                                              | Q                    |
|                      |                      |                    | 🔍 Дата формирования заявля                                   | Hek [                |
|                      |                      |                    | () Gen (                                                     | Q                    |
|                      |                      | -                  | Banota                                                       | Q                    |
| -                    | 6                    |                    |                                                              |                      |

## Рисунок 21 Выбор банковского счета

Для добавления счета по данному сотруднику, необходимо нажать на кнопку «Создать» (Рисунок 22).

Last update: 2016/11/25 11:29

| Банковские сче               | Банковский счет (создание                         | e) (1С.Предприятие)                                         | m fa                      | 2 2 H H-H- D X   | Все действия * (       |
|------------------------------|---------------------------------------------------|-------------------------------------------------------------|---------------------------|------------------|------------------------|
| Выбраль Созд<br>Наименование | Bankoncoski over (cos                             | Банковски                                                   | й счет (создание)         | -                |                        |
|                              | Замена соответсвия НСИ<br>Соответствие данных с Ф | Владелец счета:                                             | Roken State Areasan power | poe pelorgan • 🕖 |                        |
|                              |                                                   | Hannercoarse: Ten Creta: Honep overta: Banota: Konservenadi | Карта                     | <i>م</i>         | иу развитию, г. Самз С |
|                              |                                                   |                                                             | Ener<br>En                |                  | 5769-645 ()            |
|                              |                                                   |                                                             | <u>ب، م</u>               |                  |                        |
|                              |                                                   | Ответствонный                                               | 1 Работник К.С.           | j                | 1                      |

Рисунок 22 Создание банковского счета

Заполняем Наименование, Номер счета, из справочника выбираем Банк, также из справочника выбираем Валюту, при необходимости заполняем поле комментарий (Рисунок 23).

| ранковские сче    | Банковский счет (создания         | e)* (IC.Speanpeste                                         | e E T M                   | ×                                                                                                    | Все действия •          |
|-------------------|-----------------------------------|------------------------------------------------------------|---------------------------|----------------------------------------------------------------------------------------------------|-------------------------|
| 15 Выбраль © Созд | Банковский счет (соз              | Банковско                                                  | ий счет (создание) *      | and the second second se |                         |
|                   | Перейли<br>Замена соответския НСИ | Записать и з                                               | arpente 🗟 Ece p           | ыкстаня т 🍘                                                                                                    |                         |
|                   | Соответствие данных с ф           | Владелец счета                                             | Бракер Ефин Александрович | Q                                                                                                    | E anno a familia        |
|                   |                                   | Hase-cove                                                  | 9876543211234567          |                                                                                                    | ny pasannino, r. Came s |
|                   |                                   | Ten Cverts Kapta<br>Howep overta 9876.543<br>Sawc 6991/011 | Kapra                     | Q                                                                                                    |                         |
|                   |                                   |                                                            | 9876 5432 1123 4567       |                                                                                                    |                         |
|                   |                                   |                                                            | 6991/0164                 | ۹۹                                                                                                    | Contract in             |
|                   |                                   | Валета                                                     | RUR                       | P                                                                                                    |                         |
|                   |                                   | Коненентарий.<br>Ответственный                             | 1 Работник К.С.           |                                                                                                    |                         |

Рисунок 23 Заполненный банковский счет

После того как все данные в банковском счете заполнены, нужно нажать кнопку «Записать и закрыть». В справочнике «Банковские счета» появилось наименование для выбора (Рисунок 24).

| Банковские счета                           |           | Все действия •                                                                |
|--------------------------------------------|-----------|-------------------------------------------------------------------------------|
| 🚯 Выбрать 😳 Создать 🔯 🛷 😿 🔍 Найти Все дейс | ствия • 🧿 | 6 😰 Организация (МБУЗ "Организация"                                           |
| Наименование 🔺 Код                         |           |                                                                               |
| - 9876543211234567 00000                   | 00950     | Q                                                                             |
|                                            |           | Q Должность: Врач-травматолог-ортопеа Q                                       |
|                                            |           | и Федерального агентства по здравоскранению и социальному развитию, г. Саме Q |
|                                            |           | P                                                                             |
|                                            | *         | (Q) Дата формирования заявления: [                                            |
|                                            |           | Cuert [                                                                       |
|                                            |           | Banota:                                                                       |
|                                            |           |                                                                               |

Рисунок 24 Заполненный справочник «Банковские счета»

При выборе «Банковские счета» в заявлении заполняются поля «Счет», «Банк», «Валюта» (Рисунок 25).

| Провести                                                                                                    | и закрыть 👩     | Провести                      |                          |                              | Boe de                               | Истена - 🕢 |
|----------------------------------------------------------------------------------------------------|-----------------|-------------------------------|--------------------------|------------------------------|--------------------------------------|------------|
| юмер доку                                                                                                    | мента           | Parate and a                  | Date 24.11.2016          | Drawsaux 1                   | бУЗ "Организация"                    |            |
| - Сведения                                                                                                    | в о сотруднике  |                               | - 2                      |                              |                                      |            |
| Сотрудник                                                                                                    |                 | Бракер Ефим Александрович     |                          |                              |                                      | 9          |
| Подразделение организвани. Ожоговое отделение №11<br>Прежнее место работы (учебы). Санарский государственный м |                 |                               | Q Должность: Врач травно | атолог ортонед               | Q                                    |            |
|                                                                                                    |                 | Самарский государственный ме. | аланский университет Фе  | зерального агентства по здра | воофанению и социальному развитию, г | Cam 9      |
| Категория                                                                                                    | получателя:     | Прибывшие после окончания     |                          |                              |                                      | 9          |
| - Состояни                                                                                                    | 10 3840/044A    |                               |                          |                              |                                      |            |
| Статус зая                                                                                                    | BUDDHSKR:       |                               |                          | 9                            | Пата формирования заявления          | 9          |
| Cver dus                                                                                                    | INICIATO INILIO |                               |                          |                              |                                      | -          |
| Тип счета                                                                                                    | Карта           |                               | Q                        | er. [005533211204559]        |                                      | Q          |
| Банк                                                                                                    | 6991/0164       |                               |                          | Banota: RUR                  |                                      | Q          |
| Лаговор                                                                                                    | 5               |                               |                          |                              |                                      |            |
|                                                                                                    | 1               | Contractor of Long Party of   | - Horacian               | AND THE ADDRESS OF THE OWNER | In the second second second          | Lat        |

Рисунок 25 Заполнение счета физического лица

После того как данные заполнены необходимо нажать кнопку «Провести и закрыть». В поле «Статус заявления» автоматически заполнится значением «В работе».

Аналогичным образом заполняется документ «Заявление на пособие на обустройство».

Затем обработку заявлений, заключение договоров и создание документа «Социальные выплаты» делает администратор системы (Рисунок 26).

| At 100 0                                                                                                    | The second second second second second second second second second second second second second second second se                                                                                                    |                         |            |                       |                |                         |                              |
|----------------------------------------------------------------------------------------------------|----------------------------------------------------------------------------------------------------|-------------------------|------------|-----------------------|----------------|-------------------------|------------------------------|
|                                                                                                    | Andrew Andrew Dataset and Andrew Andrew Dataset and Andrew Dataset and Andrew Andrew A | <b>.</b>                | <b>*</b>   | <u>.</u>              | -1945          | <u></u>                 |                              |
| Party agreement autors to Degenerate                                                                                                    | Squaresau au 1 Hou - Kontenacia                                                                                                    | personal designation of |            |                       |                |                         |                              |
| Description of the surface balance balance of                                                                                                    | Others 3 2 2 at Cherry B.                                                                                                    | Desard in property *    |            |                       |                |                         | Reatine * ()                 |
| Payment of the second contraction of the second second sec                                                                         | A MILITAR IS IN A STOCK                                                                                                    | 1 HDD Taranawa          | Derme room | the loss has been and | Palmer Basters | and the state and state | and the lot of the second of |
| Inner<br>Innerson und<br>Entransis insummer staam<br>Entransis insummer staam<br>Restrict and Entransis of Antonio<br>Restrict and Entransis of Antonio<br>Entransis and Entransis of Antonio<br>Entransis and Entransis and Entransis and Entransis and Entransis<br>Entransis and Entransis and Entransi |                                                                                                    |                         |            |                       |                |                         |                              |

Рисунок 26 Отображение заявление от МУ у администратора

Администратором системы в заявлении меняется «Статус заявления», заполняется «Дата формирования заявления» (Рисунок 27).

| Провести                                                   | и и закрыть 👩         | Провести Создать на основании | -                                  |                                             | Все действия - 🧃    |
|------------------------------------------------------------|-----------------------|-------------------------------|------------------------------------|---------------------------------------------|---------------------|
| юмер докул                                                 | мента:                |                               | Dana 24.11.2016                    | Организация: МБУЗ "Организация"             |                     |
| Сведения                                                   | в о сотруднике        |                               |                                    |                                             |                     |
| Сотрудник                                                  | 2: I                  | Бракер Ефим Александрович     |                                    |                                             | Q                   |
| Подраздел                                                  | nerere oprærersølærer | Oxorcece otgene-we NP11       | 9 Должнос                          | вречтравнатолог ортопед                     | q                   |
| Прежнее место работы (учебы) Самарский государствичный мер |                       |                               | инский учиверситет Федерального аг | ентства по здравоскранению и социальному ри | 83841540, F. Came 9 |
| Категория                                                  | получателя;           | Прибывшие после окончания     |                                    |                                             | 9                   |
| - Состояни                                                 | 10 384070444          |                               |                                    |                                             |                     |
| Статус зая                                                 | еления: Заключен до   | qoeop                         |                                    |                                             | una: 24.11.2016 🖉   |
| Cver dvia                                                  | INICIATO INILIA       |                               |                                    |                                             |                     |
| Тип счета                                                  | Карта                 |                               | Q_ Over: \$1765432                 | 11234567                                    |                     |
| Банк                                                       | 6991/0164             |                               | Q Banora I                         | RUR                                         | Q                   |
|                                                            | S.                    |                               |                                    |                                             |                     |
| Decesoo.                                                   | Q                     | Номер договора                | Дата заключения догово             | ра Дата окончания догово                    | apa di              |

Рисунок 27 Изменение статуса заявления

Затем необходимо нажать на кнопку «Создать на основании» (Рисунок 28).

| Провест   | пи и закрыть 📓                                | Провести     | Создать на основании *                    |             | Boe                                                 | действия • |
|-----------|-----------------------------------------------|--------------|-------------------------------------------|-------------|-----------------------------------------------------|------------|
| омер док  | оумента:                                      |              | Договора с физическими лицами             | 1           | Организация (МБУЗ "Организация"                     |            |
| Сведеня   | ия о сотруднике                               |              |                                           |             |                                                     |            |
| Сотрудни  | RC I                                          | Бракер Ефим  | Александрович                             |             |                                                     |            |
| Тодразди  | азделение организации: Охоговое отделение №11 |              | Q Должность: Врач-траематолог-ортолед     |             | C                                                   |            |
| режнее    | место работы (мебы):                          | Самарский го | сударственный медицинокий университет Фед | арального   | агентства по здравоскранению и социальному развитии | 0. r. Came |
| Категори  | я получателя:                                 | Прибыещие п  | осле окончания                            |             |                                                     |            |
| Состоян   | HINE SARETICHUS                               |              |                                           |             |                                                     |            |
| Статус за | алеления: Заключен до                         | говор        |                                           |             | Состояние заявления в формирования заявления 24     | 11.2016    |
| Cier da   | Surverceoro Instali                           |              |                                           |             |                                                     |            |
| un cven   | а Карта                                       |              | Q Den                                     | 987654      | 3211234567                                          |            |
| Sarek:    | 6991/0164                                     |              | Q                                         | Banora      | RUR                                                 |            |
| Lorono    | 0                                             |              |                                           |             |                                                     |            |
| Docomon   | 9                                             | Номер догово | na lata sakno                             | HENRIE DOLO | Дата окончания договора                             | - 1        |

Рисунок 28 Создание на основании договора с физическим лицом

Нажав на кнопку «Создать на основании» «Договор с физическим лицом», откроется форма для заполнения данных по договору (Рисунок 29).

| 🤒 Договора с физич  | ескими лицами (создание) (1С:Предприятие) 📄 📰 🛅       | M M+ M- 🗆 🗙      |
|---------------------|-------------------------------------------------------|------------------|
| Договора с ф        | изическими лицами (создание)                          |                  |
| Записать и закре    | and E                                                 | Все действия 🝷 ② |
| Номер договора:     | 📔 Дата договора: 25.11.2016 🔳 Дата окончания договора | : 25.11.2021 🗐   |
| Выплата:            | Выплата 1 млн.                                        | Q                |
| Физическое лицо:    | Бракер Ефим Александрович                             | ٩                |
| Счет:               | 9876543211234567                                      | ۹                |
| Банк:               | 6991/0164 Q Валюта: RUR                               | Q                |
| Состояние договора: | Заключен                                              |                  |
| 🕀 Добавить 🛛 🔂      | X 🔂 🗣                                                 | Все действия 🔻   |
| N Организац         | я                                                     |                  |
| 1 МИНИСТЕ           | РСТВО ЗДРАВООХРАНЕНИЯ САМАРСКОЙ ОБЛАСТИ               |                  |
| 2 МБУЗ "Орг         | анизация"                                             |                  |
|                     |                                                       |                  |
|                     |                                                       |                  |
|                     |                                                       |                  |
|                     |                                                       |                  |
| Ответственный:      | Администратор                                         |                  |

Рисунок 29 форма договора с физическим лицом

Необходимо заполнить «Номер договора», при необходимости можно изменить даты договора.

| 🖻 Договора с физическими лицами (создание) * (1С:Предприятие) 📄 🔝 M M+ M- 🗆 🗙 |                                                                      |   |  |  |  |  |  |
|-------------------------------------------------------------------------------|----------------------------------------------------------------------|---|--|--|--|--|--|
| Договора с ф                                                                  | оизическими лицами (создание) *                                      |   |  |  |  |  |  |
| Записать и закры                                                              | ыть 🔚 Все действия 🛪 🌾                                               | 2 |  |  |  |  |  |
| Номер договора:                                                               | 12 Дата договора: 25.11.2016 🗐 Дата окончания договора: 25.11.2021 👔 | ₽ |  |  |  |  |  |
| Выплата:                                                                      | Выплата 1 млн.                                                       | 2 |  |  |  |  |  |
| Физическое лицо:                                                              | Бракер Ефим Александрович                                            | 2 |  |  |  |  |  |
| Счет:                                                                         | 9876543211234567                                                     | 2 |  |  |  |  |  |
| Банк:                                                                         | 6991/0164 Валюта: RUR                                                | 2 |  |  |  |  |  |
| Состояние договора:                                                           | Заключен                                                             |   |  |  |  |  |  |
| 🕀 Добавить 🛛 🔂                                                                | 🗙 🔂 🗣 Все действия                                                   | • |  |  |  |  |  |
| N Организаци                                                                  | ия                                                                   |   |  |  |  |  |  |
| 1 МИНИСТЕ                                                                     | РСТВО ЗДРАВООХРАНЕНИЯ САМАРСКОЙ ОБЛАСТИ                              |   |  |  |  |  |  |
| 2 МБУЗ "Орг                                                                   | ганизация"                                                           |   |  |  |  |  |  |
|                                                                               |                                                                      |   |  |  |  |  |  |
|                                                                               |                                                                      |   |  |  |  |  |  |
|                                                                               |                                                                      |   |  |  |  |  |  |
|                                                                               |                                                                      |   |  |  |  |  |  |
| Ответственный:                                                                | Администратор                                                        |   |  |  |  |  |  |

Рисунок 30 Заполненный договор с физическим лицом

После того как все данные заполнены необходимо нажать кнопку «Записать и закрыть». В документе «Заявление на 1 млн – компенсационную выплату» пополнятся поля с данными по договору (Рисунок 31).

| Провести                                                   | и закрыть 📄         | Провести Создать на основании    |                                                  |                                | Все действия - 🧑 |
|------------------------------------------------------------|---------------------|----------------------------------|--------------------------------------------------|--------------------------------|------------------|
| юмер докул                                                 | мента               |                                  | Date 24.11.2015 Ø Oprawssaws 1                   | бУЗ "Организация"              |                  |
| Coeperate                                                  | в о сотруднике      |                                  |                                                  |                                |                  |
| Сотрудник                                                  |                     | Бракер Ефим Александрович        |                                                  |                                | Q                |
| Подраздел                                                  | пение организацам.  | Ожоговое отделение №11           | Q Должность: Врен траем                          | ato.nor-op.toneg               | Q                |
| Прежнее место работы (учебы) Самарской государственный ме. |                     | Самарский государственный медици | нокий университет Федерального агентства по здра | воскранению и социальному разв | MINHO, F. CaME 9 |
| Категория                                                  | получателя.         | Прибывшие после окончания        |                                                  |                                | Q                |
| - Состояни                                                 | NO 3848/10464       |                                  |                                                  |                                |                  |
| Статус зая                                                 | еления: Заключен до | q0807                            | 9                                                | Пата формирования заявления    | 24.11.2016 💋     |
| Cver dvis                                                  | Neckoro mila        |                                  |                                                  |                                |                  |
| Тип счета                                                  | Карта               |                                  |                                                  |                                |                  |
| Банк:                                                      | 6991/0164           |                                  | Q Banota RUR                                     |                                | Q                |
| Ilorosco                                                   | 5                   |                                  |                                                  |                                |                  |
| Barrent                                                    | Doromon N# 12 Q     | Howen anneona 12                 | Eata sacrosevers acrosoma 25 11 2016             | Дата окончания договора        | 25 11 2021       |

Рисунок 31 Заполнение реквизитов договора в заявлении

Когда заполнены все данные в заявлениях и договорах, можно создавать документ

## «Социальные выплаты» (Рисунок 32).

| Comparing Company     Company     Com                                                                                                    | Dartes - Result<br>Dartes & Solicity - 107200<br>Dares & Solicity - 107200<br>Dar                                                                                                    | heres                                                                                                    | 10-1 - 10-10-10-10-10-10-10-10-10-10-10-10-10-1                                                                                                    |                                                                                                    | Errarian<br>Tyres<br>Tyres<br>Tyres<br>Tyres<br>Tyres<br>Tyres<br>Tyres<br>Tyres<br>Tyres<br>Tyres<br>Tyres<br>Tyres<br>Tyres                                                                                                    |
|----------------------------------------------------------------------------------------------------|----------------------------------------------------------------------------------------------------|----------------------------------------------------------------------------------------------------|----------------------------------------------------------------------------------------------------|----------------------------------------------------------------------------------------------------|----------------------------------------------------------------------------------------------------|
| Material Intel         Control Intel           9         16         1 (1) (1) (1) (1) (1) (1) (1) (1) (1) (1                                                                                                    | Draws - Reset<br>Draws 9 50000-11 512/20<br>Draws 9 50000-112/20<br>Draws 9 50000-112/20<br>Draw                                                                                                    | heres                                                                                                    | Box correspond         Box correspond           Bix 2019         Sold 2019         Sold 2019           Dix 2016         Box correspond         Dix 2016           Dix 2016         Box correspond         Dix 2016           Dix 2016         Box correspond         Dix 2016           Dix 2016         Box correspond         Dix 2016           Dix 2016         Box correspond         Dix 2016           Dix 2016         Box correspond         Dix 2016           Dix 2016         Box correspond         Dix 2016           Dix 2016         Box correspond         Dix 2016           Dix 2016         Box correspond         Dix 2016           Dix 2016         Box correspond         Dix 2016           Dix 2016         Box correspond         Dix 2016           Dix 2017         Box correspond         Dix 2016           Dix 2017         Dix 2017         Dix 2017           Dix 2017         Dix 2017         Dix 2017           Dix 2017         Dix 2017         Dix 2017                                                                                                    | Networked           Max Network Rystamster           Max Network Rystamster                                                                                                    | En prove<br>Typese<br>Typese<br>Typese<br>Typese<br>Typese<br>Typese<br>Typese<br>Typese<br>Typese<br>Typese<br>Typese<br>Typese                                                                                                    |
| F         Sec.         Sec.         Se                                                                                                    | Drawn Rever         Biologie 102200           Drawn M Modelie 102200         B22000           Drawn M Modelie 102200         B22000                                                                                                    | Berrys .                                                                                                    | Вер сотрукти (алект<br>10.10.2011/54/2)<br>10.10.2011/54/2)<br>10.10.2011/54/21<br>10.10.2011/54/21<br>10.10.2                                                                                                    | Noncompact           Noncompact           No                                                                                                    | En pinter<br>Terrement<br>Tyrons<br>Tyrons<br>Tyrons<br>Tyrons<br>Tyrons<br>Tyrons<br>Tyrons<br>Tyrons<br>Tyrons<br>Tyrons<br>Tyrons<br>Tyrons<br>Tyrons<br>Tyrons<br>Tyrons                                                                                                    |
| Name         Carenary           20         Status         Marco Technology 2000000000000000000000000000000000000                                                                                                    | Влания Нания<br>Валина № 16600 (н. 1273/20<br>Валина № 16600 (н. 1273/20<br>Валина № 16600 (н. 1273/20<br>Валина № 16600 (н. 1273/20<br>Валина № 16600 (н. 1273/20<br>Валина № 56000 (н. 1273/20<br>Валина № 56000 (н. 1273/20<br>Валина № 56000 (н. 1273/20<br>Валина № 56000 (н. 1273/20<br>Валина № 6600 (н. 1273/20<br>Валина № 6600 (н. 1273/20<br>Валина № 6600 (н. 1273/20)<br>Валина № 6600 (н. 1273/20)<br>Валина № 6600 (н. 1273/20)<br>Валина № 6600 (н. 1273/20)<br>Валина № 6600 (н. 1273/20)<br>Валина № 6600 (н. 1273/20)<br>Валина № 6600 (н. 1273/20)<br>Валина № 6600 (н. 1273/20)                                                                                                    | Leres .                                                                                                    |                                                                                                    | Descention           With Waters Repairment           Weight State (Figure 1)           Perspectation (Figure 1)           Perspectation (Figure 1)                                                                                                    | Terrenter<br>Terrent<br>Terrent<br>Terrent<br>Terrent<br>Terrent<br>Terrent<br>Terrent<br>Terrent<br>Terrent<br>Terrent<br>Terrent<br>Terrent                                                                                                    |
| Nume         Conservation           0.00000011         Network TUCHTON D2044COURTHENKING           0.00000011         Network TUCHTON D2044COURTHENKING                                                                                                    | Communities Neuronal Neuronal                                                                                                    | Lerry .                                                                                                    | 2014 004423<br>1112 2015 004423<br>1112 2015 00475<br>1112 2015 00475<br>1112 2015 0049<br>1112 2015 0049<br>1112 2015 0049<br>1112 2015 0049<br>1112 2015 0049<br>1115 2015 0049<br>1115 0049<br>1115 00000 | International           Maximum Representation           Processment Representation           Processment Representat                                                                                                    | Tyrees<br>Tyrees<br>Tyrees<br>Tyrees<br>Tyrees<br>Tyrees<br>Tyrees<br>Tyrees<br>Tyrees<br>Tyrees<br>Tyrees                                                                                                    |
| 20         30000000         Network (1100) 32/04/20/04/estellant           31         300000000         Network (1100) 32/04/20/04/estellant           31         30000000         Network (1100) 32/04/20/04/estellant           32         30000000         Network (1100) 32/04/20/04/estellant           32         30000000         Network (1100) 32/04/20/04/estellant           32         30000000         Network (1100) 32/04/20/04/estellant           32         30000000         Network (1100) 32/04/20/04/estellant           32         30000000         Network (1100) 32/04/20/04/estellant           32         30000000         Network (1100) 32/04/20/04/estellant           32         30000000         Network (1100) 32/04/20/04/estellant           32         30000000         Network (1100) 32/04/20/04/estellant           32         30000000         Network (1100) 32/04/20/04/estellant           32         30000000         Network (1100) 32/04/20/04/estellant           32         30000000         Network (1100) 32/04/20/04/estellant           32         30000000         Network (1100) 32/04/20/04/estellant           32         30000000         Network (1100) 32/04/20/04/estellant           32         30000000         Network (1100) 32/04/20/04/estellant <td< td=""><td>Arman &amp; MacDoll et 10:200           Darma &amp; MacDoll et 10:200           Barma &amp; MacDoll et 10:200           Darma &amp; MacDoll et 10:200           Darma &amp; MacDoll et 10:200</td><td></td><td>2018/2019/04/24<br/>21/22/2019/27/84<br/>21/22/2019/27/84/24<br/>21/22/2019/2019/27/2019/27/2019/2019/2019/2019/2019/2019/2019/2019</td><td><math display="block">\label{eq:2} \begin{array}{c} \mbox{transmits} \mbox{transmits} \mb</math></td><td>Terrine<br/>Terrine<br/>Terrine<br/>Terrine<br/>Terrine<br/>Terrine<br/>Terrine<br/>Terrine<br/>Terrine</td></td<> | Arman & MacDoll et 10:200           Darma & MacDoll et 10:200           Barma & MacDoll et 10:200           Darma & MacDoll et 10:200           Darma & MacDoll et 10:200                                                                                                    |                                                                                                    | 2018/2019/04/24<br>21/22/2019/27/84<br>21/22/2019/27/84/24<br>21/22/2019/2019/27/2019/27/2019/2019/2019/2019/2019/2019/2019/2019                                                                                                    | $\label{eq:2} \begin{array}{c} \mbox{transmits} \mbox{transmits} \mb$                                                                                                    | Terrine<br>Terrine<br>Terrine<br>Terrine<br>Terrine<br>Terrine<br>Terrine<br>Terrine<br>Terrine                                                                                                    |
| 0         0000001         WWWTCTCTDD 102044C0WwEdWR           0         0000001         WWWTCTDD 102044C0WwEdWR           0         0000001         WWWTCTDD 102044C0WwEdWR           0         0000001         WWWTCTDD 102044C0WwEdWR           0         0000001         WWWTCTDD 102044C0WwEdWR           0         0000001         WWWTCTDD 102044C0WwEdWR           0         0000001         WWWTCTDD 102044C0WwEdWR           0         0000001         WWWTCTDD 102044C0WwEdWR           0         0000001         WWWTCTDD 102044C0WwEdWR           0         0000001         WWWTCTDD 102044C0WwEdWR           0         0000001         WWWTCTDDD 102044C0WwEdWR           0         0000001         WWWTCTDDD 102044C0WwEdWR           0         0000001         WWWTCTDDD 102044C0WwEdWR           0         0000001         WWWTCTDDD 102044C0WwEdWR           0         0000001         WWWTCTDDD 102044C0WwEdWR           0         0000001         WWWTCTDDD 102044C0WwEdWR           0         0000001         WWWTCTDDD 102044C0WwEdWR           0         0000001         WWWTCTDDD 102044C0WwEdWR                                                                                                    | Damag & Subley + 102 2010           Damag & Subley + 102 2010           Damag & Subley + 102 2010 <td></td> <td>In 1924 to 1929.<br/>In 1924 to 1929.<br/>In 1924 to 1989.<br/>In 1924 to 1989.<br/>In 1924 to 1989.<br/>In 1924 to 1989.<br/>In 1924 to 1924 to 1989.<br/>In 1924 to 1926.<br/>In 1924 to 1926.<br/>In 1924 to 1926.<br/>In 1926 to 1926.<br/>In 1926 to 1926.<br/>In 1926 to 1926.</td> <td><math display="block">\begin{array}{c} \label{eq:product} P_{12} = P_{12} = (B, F(1), a) \\ P_{12} = (B, F(2), a) \\ P_{12} = (B, F(2), </math></td> <td>Tyrone<br/>Tyrone<br/>Syrone<br/>Tyrone<br/>Tyrone<br/>Tyrone<br/>Tyrone<br/>Tyrone<br/>Tyrone</td>                                                                                                    |                                                                                                    | In 1924 to 1929.<br>In 1924 to 1929.<br>In 1924 to 1989.<br>In 1924 to 1989.<br>In 1924 to 1989.<br>In 1924 to 1989.<br>In 1924 to 1924 to 1989.<br>In 1924 to 1926.<br>In 1924 to 1926.<br>In 1924 to 1926.<br>In 1926 to 1926.<br>In 1926 to 1926.<br>In 1926 to 1926.                                                                                                    | $\begin{array}{c} \label{eq:product} P_{12} = P_{12} = (B, F(1), a) \\ P_{12} = (B, F(2), a) \\ P_{12} = (B, F(2), $                                                                                                    | Tyrone<br>Tyrone<br>Syrone<br>Tyrone<br>Tyrone<br>Tyrone<br>Tyrone<br>Tyrone<br>Tyrone                                                                                                    |
| 0         0000001         MMMCT001000 (Light#COV/ardiation)           0         0000001         MMMCT001000 (Light#COV/ardiation)           0         0000001         MMMCT001000 (Light#COV/ardiation)           0         0000001         MMMCT001000 (Light#COV/ardiation)           0         0000001         MMMCT001000 (Light#COV/ardiation)           0         0000001         MMMCT001000 (Light#COV/ardiation)           0         0000001         MMMCT001000 (Light#COV/ardiation)           0         0000001         MMMCT001000 (Light#COV/ardiation)           0         0000001         MMMCT001000 (Light#COV/ardiation)           0         0000001         MMMCT001000 (Light#COV/ardiation)           0         0000001         MMMCT001000 (Light#COV/ardiation)           0         0000001         MMMCT00100 (Light#COV/ardiation)           0         0000001         MMMCT00100 (Light#COV/ardiation)           0         0000001         MMMCT00100 (Light#COV/ardiation)           0         0000001         MMMCT00100 (Light#COV/ardiation)           0         0000001         MMMCT00100 (Light#COV/ardiation)                                                                                                    | Barman W MoROL et 101.2010           Barman W MoROL et 101.2010           Barman W MoROL et 101.2010           Barman W MOROL et 101.2010           Barman W MOROL et 101.2010                                                                                                    |                                                                                                    | 211 (2014) 1000 (2014)<br>211 (2014) 1000 (2014)<br>211 (2014) 1000 (2014)<br>211 (2014) 1011 (2014)<br>211 (2014) 1012 (2014)<br>211 (2014) 1012 (2014)<br>211 (2014) 1012 (2014)<br>211 (2014) 1014 (2014)<br>211 (2014) 1014 (2014) 1014 (2014)<br>211 (2014) 1014 (2014) 1014 (2014)<br>211 (2014) 1014 (2014) 1014 (20                                                                                                    | $\begin{array}{l} \begin{array}{l} \begin{array}{l} \begin{array}{l} \begin{array}{l} \begin{array}{l} \begin{array}{l} \begin{array}{l} $                                                                                                    | Tyrona<br>Tyrona<br>Tyrona<br>Tyrona<br>Tyrona<br>Tyrona<br>Tyrona<br>Tyrona                                                                                                    |
| 0         0000001         WeverTorT/MID 2024/80/04/weident.           0         0000001         WeverTorT/MID 2024/80/weident.           0         0000001         WeverTorT/MID 2024/80/weident.                                                                                                    | 20-000 W Moled et ULT200<br>Deres # Moled et ULT200<br>Deres # Moled et ULT200<br>Deres # Moled et ULT200<br>Deres # Moled et ULT200<br>Deres # Moled et ULT200<br>Deres # Moled et ULT200<br>Deres # Moled et ULT200<br>Deres # Moled et ULT200<br>Deres # Moled et ULT200<br>Deres # Moled et ULT200<br>Deres # Moled et ULT200                                                                                                    |                                                                                                    | 2112,2014 (Moline)<br>2112,2014 (Moline)<br>2112,2014 (Moline)<br>2112,2014 (Moline)<br>2112,2014 (Moline)<br>2112,2014 (Moline)<br>2112,2014 (Moline)<br>2112,2014 (Moline)<br>2112,2014 (Moline)<br>2112,2014 (Moline)<br>2112,2014 (Moline)<br>2112,2014 (Moline)<br>2112,2014 (Moline)                                                                                                    | $\label{eq:product} \begin{array}{l} \mbox{Pin}_{m} = P \mbox{in}_{m} \left\{ P \mbox{in}_{m} = P \mbox{in}_{m} \left\{ P \mbox{in}_{m} \left\{ P i$ | Vermi<br>Vermi<br>Vermi<br>Vermi<br>Vermi<br>Vermi                                                                                                    |
| 20         0000000         Meetrophila, 2004 Monorrelation           30         00000000         Meetrophila, 2004 Monorrelation           30         0000000         Meetrophila, 2004 Monorrelation           30         0000000         Meetrophila, 2004 Monorrelation           30         0000000         Meetrophila, 2004 Monorrelation           30         0000000         Meetrophila, 2004 Monorrelation           30         0000000         Meetrophila, 2004 Monorrelation           30         0000000         Meetrophila, 2004 Monorrelation           30         0000000         Meetrophila, 2004 Monorrelation           30         0000000         Meetrophila, 2004 Monorrelation           30         0000000         Meetrophila, 2004 Monorrelation           30         0000000         Meetrophila, 2004 Monorrelation           30         0000000         Meetrophila, 2004 Monorrelation           30         00000000         Meetrophila, 2004 Monorrelation           30         00000000         Meetrophila, 2004 Monorrelation                                                                                                    | Dermag #1 Methods = 1017.000         Dermag #1 Methods = 1017.000         Dermag #1 Methods = 1017.000 <td< td=""><td></td><td>21 (2,206 (4)) (4)<br/>(7 (2,206 (4),4) (7<br/>(7 (2,206 (4),4) (7<br/>(7 (2,206 (4),4) (7<br/>(7 (2,206 (4),4)) (7<br/>(7 (2,206 (4),4)) (7<br/>(7 (2,206 (4),4)) (7<br/>(7 (2,206 (4),4)) (7<br/>(7 (2,206 (4),4)) (7<br/>(7 (2,206 (4),4)) (7<br/>(7 (2,206 (4),4)) (7) (7) (7) (7) (7) (7) (7) (7) (7) (</td><td><math display="block">\label{eq:production} \begin{split} &amp; {\sf P}_{\rm COUNDAMENDER} W_{\rm coundamends} W_{\rm coundamends} W_{\rm coundamend</math></td><td>Sprine<br/>Sprine<br/>Sprine<br/>Sprine<br/>Sprine<br/>Sprine</td></td<> |                                                                                                    | 21 (2,206 (4)) (4)<br>(7 (2,206 (4),4) (7<br>(7 (2,206 (4),4) (7<br>(7 (2,206 (4),4) (7<br>(7 (2,206 (4),4)) (7<br>(7 (2,206 (4),4)) (7<br>(7 (2,206 (4),4)) (7<br>(7 (2,206 (4),4)) (7<br>(7 (2,206 (4),4)) (7<br>(7 (2,206 (4),4)) (7<br>(7 (2,206 (4),4)) (7) (7) (7) (7) (7) (7) (7) (7) (7) (                                                                                                    | $\label{eq:production} \begin{split} & {\sf P}_{\rm COUNDAMENDER} W_{\rm coundamends} W_{\rm coundamends} W_{\rm coundamend$                                                                                                    | Sprine<br>Sprine<br>Sprine<br>Sprine<br>Sprine<br>Sprine                                                                                                    |
| 0         0000001         West-TricTrist 0.2548/DriveLevel,           0         0000001         West-TricTrist 0.2548/DriveLevel,           0         0000001         West-TricTrist 0.2548/DriveLevel,           0         0000001         West-TricTrist 0.2548/DriveLevel,           0         0000010         West-TricTrist 0.2548/DriveLevel,           0         0000011         West-TricTrist 0.2548/DriveLevel,           0         0000011         West-TricTrist 0.2548/DriveLevel,           0         0000011         West-TricTrist 0.2548/DriveLevel,           0         0000011         West-TricTrist 0.2548/DriveLevel,           0         0000011         West-TricTrist 0.2548/DriveLevel,           0         0000011         West-TricTrist 0.2548/DriveLevel,           0         0000011         West-TricTrist 0.2548/DriveLevel,           0         0000011         West-TricTrist 0.2548/DriveLevel,           0         0000011         West-TricTrist 0.2548/DriveLevel,                                                                                                    | Down W SOCKET UT 200<br>Down W SOCKET UT 200<br>Down W SOCKET UT 200<br>Down W SOCKET UT 200<br>Down W SOCKET UT 200<br>Down W SOCKET UT 200<br>Down W SOCKET UT 200<br>Down W SOCKET UT 200<br>Down W SOCKET UT 200<br>Down W SOCKET UT 200<br>Down W SOCKET UT 200                                                                                                    |                                                                                                    | 21 (3,26) 16 (26) 17<br>21 (3,26) 16 (42) 17<br>21 (3,26) 17 (42) 18<br>21 (3,26) 17 (42) 18<br>21 (3,26) 17 (42) 18<br>21 (3,26) 17 (42) 18<br>21 (3,26) 17 (42) 18<br>21 (3,26) 17 (42) 18<br>21 (3,26) 17 (42) 18<br>21 (3,26) 18 (42) 18<br>21 (3,26) 18 (42) 18<br>21 (3,26) 18 (42) 18<br>21 (3,26) 18 (42) 18<br>21 (3,26) 18 (42) 18<br>21 (3,26) 18<br>21 (3,26) 18<br>21                                                                                                    | Perspectrum WP =                                                                                                    |                                                                                                    |
| 0         300000         MMAX_TERMS 12/MADQM Vectors           0         3000000         MMAX_TERMS 12/MADQM Vectors           0         3000000         MMAX_TERMS 10/MADQM Vectors           0         3000000         MMAX_TERMS 10/MADQM Vectors           0         3000000         MMAX_TERMS 10/MADQM Vectors           0         3000000         MMAX_TERMS 10/MADQM Vectors           0         3000000         MMAX_TERMS 10/MADQM Vectors           0         3000000         MMAX_TERMS 10/MADQM Vectors           0         30000001         MMAX_TERMS 10/MADQM Vectors           0         30000001         MMAX_TERMS 10/MADQM Vectors           0         30000001         MMAX_TERMS 10/MADQM Vectors           0         30000011         MMAX_TERMS 10/MADQM Vectors                                                                                                    | Brown & Societ et 317,019<br>Brown & Societ et 317,019<br>Brown & Societ et 317,019<br>Brown & Societ et 317,019<br>Brown & Societ et 317,019<br>Brown & Societ et 317,019<br>Brown & Societ et 317,019<br>Brown & Societ et 317,019<br>Brown & Societ et 317,019                                                                                                    |                                                                                                    | 11 0.2011 0.20 0<br>21 0.2011 0.2018<br>21 0.2011 0.2018<br>0.02010 0.2018<br>0.02010 0.2018<br>0.02018 0.2018<br>0.02018 0.2018<br>0.02018 0.2018                                                                                                    | Partypessee         Partypessee                                                                                                    | Nyunan<br>Nyunan<br>Nyunan<br>Nyunan                                                                                                    |
| 0.000000         wheel/TV/T00_22/wheel/universities           0.0000001         wheel/TV/T00_22/wheel/universities           0.0000001         wheel/TV/T00_22/wheel/universities           0.0000001         wheel/TV/T00_22/wheel/universities           0.0000001         wheel/TV/T00_22/wheel/universities           0.0000001         wheel/TV/T00_22/wheel/universities           0.0000001         wheel/TV/T00_22/wheel/universities           0.0000001         wheel/TV/T00_22/wheel/universities           0.0000001         wheel/TV/T00_22/wheel/universities           0.0000001         wheel/TV/T00_22/wheel/universities           0.0000001         wheel/TV/T00_22/wheel/universities           0.0000001         wheel/TV/T00_22/wheel/universities                                                                                                    | Brows # 10000 - 1311.010<br>Brows # 00000 - 1311.010<br>Brows # 00000 - 1311.010<br>Brows # 00000 - 1311.010<br>Brows # 00000 - 1311.010<br>Brows # 00000 - 1311.010<br>Brows # 00000 - 1311.010                                                                                                    |                                                                                                    | 211221172218<br>211221172218<br>20122110225<br>2012210225<br>20122110225<br>20122110225<br>20122110225                                                                                                    | Partysteene WP ar10.201 s     Apropagation WP ar10.201 s     Apropagation W10.P ar_10.10.201 s     Partysteene W10.P ar_10.10.201 s     Partysteene W10.P Party 10.10.201 s                                                                                                    | Typester<br>Typester<br>Typester<br>Typester                                                                                                    |
| 20000011 Minist 117,750 22446001 Weiseling<br>80000011 Minist 117,750 22446001 Weiseling<br>20000011 Minist 117,750 22446001 Weiseling<br>20000011 Minist 117,750 22446001 Weiseling<br>20000011 Minist 217,750 22446001 Weiseling<br>20000011 Minist 217,750 22446001 Weiseling<br>2000001 Minist 217,750 22446001 Weiseling<br>2000001 Minist 217,750 22446001 Weiseling<br>2000001 Minist 217,750 22446000 Weiseling<br>2000001 Minist 217,750 22446000 Weiseling<br>2000001 Minist 217,750 2244600 Weiseling<br>2000001 Minist 217,750 2244600 Weiseling<br>20000001 Minist 217,750 2244600 Weiseling<br>20000000 Minist 217,750 224600 Weiseling<br>204600000000000000000000000000000000                                                                                                    | Darmes & Sector at 127 201<br>Darmes & Sector at 127 201<br>Darmes & Sector at 127 201<br>Darmes & Sector at 127 201<br>Darmes & Sector at 127 201<br>Darmes & Sector at 127 201<br>Darmes & Sector at 127 201                                                                                                    |                                                                                                    | 21 12 2016 17 2019<br>20 12 2016 12 2016<br>20 12 2016 12 2016<br>20 12 2016 12 40 20<br>20 12 2016 12 40 20                                                                                                    | Parroyaneous W. 2017 or 2018, 2014, or<br>Parroyaneous W.2017 or 2018, 2014, or<br>Parroyaneous W.2017 or 2018, 2014, or<br>Parroyaneous W.2017 Parr 2018, 2014, or                                                                                                    | Terrene<br>Terrene<br>Terrene                                                                                                    |
| 2 0000014 MMACTICTIC 2240000144544     84440110110 224000144544     84440110110 224000144544     84440110110 224001444544     80000011 MMACTICTIC 20 2240004144544     80000011 MMACTICTIC 20 2240004144544     8000011     8444011011010 224400041445444     8444011011101 224400041445444                                                                                                    | Darweig 40 Sectority 10.07.200<br>Darweig 40 Sectority 10.07.200<br>Darweig 40 Sectority 10.07.2010<br>Darweig 40 Sectority 10.07.2010<br>Darweig 40 Sectority or 10.07.2010<br>Darweig 40 Sectority or 10.07.2010                                                                                                    |                                                                                                    | 0.024 0250<br>0.024 0250<br>0.024 043                                                                                                    | Partyperson Wild Part Stat. 2014. etc.<br>Partyperson Wild Part Stat. 2014. etc.<br>Partyperson Wild Part Stat. 2014. etc.                                                                                                    | Springer<br>Toponee                                                                                                    |
| 30 0000011 WHETCH'S 2PARCHARMM     80 0000011 WHETCH'S 2PARCHARMM     90 0000011 WHETCH'S 2PARCHARMM     90 0000011 WHETCH'S 2PARCHARMM     90 0000011 WHETCH'S 2PARCHARMM     90 0000011 WHETCH'S 2PARCHARMM                                                                                                    | Dring & McColler (17.27)<br>Bring & McColler (17.27)<br>Bring & McColler (17.27)<br>Bring & McColler (17.27)<br>Bring & McColler (17.27)                                                                                                    |                                                                                                    | 04 12 2014 12 46 28<br>04 12 2014 12 46 28<br>11 12 2014 14 46 46                                                                                                    | Party server Wild Part (0.07.274, s)<br>Party server Wild Part (0.08.2214, s)                                                                                                    | Taylows                                                                                                    |
| 20     20000011     Minut Dr. Bo (2)Application-book     Minut TOCTO (2)Application-book     Minut TOCTO (2)Application-book     Minut TOCTO (2)Application-book     Minut TOCTO (2)Application-book                                                                                                    | German W Solicited or 1927 202<br>German W Solicited or 1927 202                                                                                                    |                                                                                                    | 1112201610.00.00                                                                                                    | Parrisesee # 5777 to 80.00.204, a.)                                                                                                    |                                                                                                    |
| 20     20000011 Immed/10/280 32Pabloanu/deam     20     20000011 Immed/10/280 32Pabloanu/deam     20     20000011 Immed/10/280 32Pabloanu/deam                                                                                                    | Der mag für Socialisch an 1827/2012<br>Der mag für Socialisch an 1827/2012                                                                                                    |                                                                                                    | 111 122 28/18 18:100-00 ···                                                                                                    | and the second second se                                                                                                    | - Street                                                                                                    |
| 00 20000011 MANUCTURCING SCHARCONTWENDER                                                                                                    | Conversion for Section of 18 27 2012                                                                                                    |                                                                                                    |                                                                                                    | Paragrammer #10447 or 10.08.2014 a.                                                                                                    | 2990.004                                                                                                    |
| (b) 00000019 MMHC10*C180 32PABOOR*IHEHMR.                                                                                                    |                                                                                                    |                                                                                                    | 2112.2016 10.0134                                                                                                    | Pachaphanese RFH23-P at 08 10.2014.x                                                                                                    | Tourne                                                                                                    |
|                                                                                                    | Drama & pepcidine (0.0, 200                                                                                                    |                                                                                                    | 10.02016 18.0211                                                                                                    | Papepases WhiteParty 11,2014.x.                                                                                                    | Typine                                                                                                    |
| Ta 30000001 Minut TDR. 180 329420018714-DH08                                                                                                    | Garang & Monorbur 1127 2012                                                                                                    |                                                                                                    | 11/02/01/01/11/14                                                                                                    | Pacropolation W118LP or 28 10 2014 A                                                                                                    | - Second                                                                                                    |
| e soccest) were ren to the social meters                                                                                                    | Group & proceed on all stands                                                                                                    |                                                                                                    | 04 (C \$110.14 TO \$10.                                                                                                    | months at 11 20 2010 separate state                                                                                                    | 201000                                                                                                    |
| a socood meneratives the second                                                                                                    | Darrama te becebet-er te 27 2010                                                                                                    |                                                                                                    | 24/2/2011 14/3018                                                                                                    | WOAT IT TO DOT HE WARD AND                                                                                                    | Tapacee                                                                                                    |
| IS SUCCEDED INVALUATION CARACTERISTICS                                                                                                    | Drives & televold et (813) 202                                                                                                    |                                                                                                    | 00.02010 14:00.04                                                                                                    | WOELP IN DUCTOR INCOMENDATION                                                                                                    | Typrove                                                                                                    |
| ID 20000001 WHAT TOACHO TOARDONA IN EARLY                                                                                                    | Dram & belock or 1927/202                                                                                                    |                                                                                                    | 04102010143402                                                                                                    | MOTERFULDED 2015 officience, 129                                                                                                    | Typotes                                                                                                    |
| 10 20000000 Revel, EUC. 40 729-78009, In-D-Fill                                                                                                    | Graes # techce + 117,011                                                                                                    |                                                                                                    | 21322010110-46                                                                                                    | Participante & State or SEX 2012 as                                                                                                    | The second                                                                                                    |
| 8 3000004 MANUCOCTRO 12PARCOFUENIE                                                                                                    | On any second or any sec                                                                                                    |                                                                                                    | 20 C 2016 15 46 56                                                                                                    | Partynesse WBAT in Di D'2016.co.                                                                                                    | Taxoo and                                                                                                    |
| ID D0000000 MANUACTERCTIO 32PABCONTUNESHIT                                                                                                    | Danama M Second an 1937/2012                                                                                                    |                                                                                                    | 10/10/2016 10:46:20                                                                                                    | Parropasses W1067 in 1038,2015 v.                                                                                                    | Topcone                                                                                                    |
| ID DUDUDUS MANUCTERCTED SCRAEDCREWEINER                                                                                                    | 201 million 2010/00/211 10:07:07:5                                                                                                    |                                                                                                    | DH 10 2010 14 2010                                                                                                    | W1055P or 10 DE 2012 Alyonamore, 78                                                                                                    | Taylore                                                                                                    |
| 20 20000000 MANAKTERCTO LUNARCONTINEHUR                                                                                                    | Dense & Solocituri (E27272                                                                                                    |                                                                                                    | 12/12/2016 10:46.49                                                                                                    | Palropianos W1175.P or 00.00.2075.n.                                                                                                    | Typesse                                                                                                    |
| E 20000001 Million (104, 140, 201, 550, 560, 660, 660                                                                                                    | German W failsbeit er 1937 200                                                                                                    |                                                                                                    | 0.0304.0444                                                                                                    | Party and WTLTP at 2010 2016 a                                                                                                    | Sec                                                                                                    |
| is second mental-tax file 7544006-melan                                                                                                    | Denima ili baccade yr 1937 2010                                                                                                    |                                                                                                    | -94/02/016 M (0.26                                                                                                    | WHAT IT IS 304 showard at                                                                                                    | Terrowe                                                                                                    |
| se soccorri server, ren, rao sup-acciónamenent.                                                                                                    | Thursday on 2000/00104 10 01 2015                                                                                                    |                                                                                                    | 02122015124626                                                                                                    | Pachapasana W1484P at 10.11.2015 A                                                                                                    | Tourses                                                                                                    |
| 12 20000003 IRVARCTORCING 32PHRCORPHENEN                                                                                                    | Donamy for Switchist on 19 87-2012                                                                                                    |                                                                                                    | 211022010143431                                                                                                    | Packatione & NOV IN 10102015 A                                                                                                    | Typerates                                                                                                    |
| IN DOCUMENT MARKETING TOP-BOOK IN-D-BIR                                                                                                    | Group & booked as 10.17 201                                                                                                    |                                                                                                    | a contra te                                                                                                    | RECEIPTING CLEEK HERBING TV                                                                                                    | Terrore .                                                                                                    |
| a source in the second second second                                                                                                    | sarrand to Sacapate at their pill                                                                                                    | Sectors Lane                                                                                                    | a a a a a a a a a                                                                                                    |                                                                                                    | Construction of the local data                                                                                                    |
| The approach and a contract of the 20 and the second                                                                                                    | recently a provide to any local                                                                                                    | Burrowne - soll.                                                                                                    |                                                                                                    |                                                                                                    | Change (19.4                                                                                                    |
| In account wave to the second and                                                                                                    |                                                                                                    | Burvaria 1 edite.                                                                                                    | 20 10 20 10 20 10                                                                                                    |                                                                                                    | Parent Same                                                                                                    |
| The second second secon                                                                                                    | 1                                                                                                    | Barriera - solo                                                                                                    | 21 10 21 10 10 10                                                                                                    |                                                                                                    | - and the second second se                                                                                                    |
| and some and the share share and the                                                                                                    | the second of the loss                                                                                                    | Barriera Terrer                                                                                                    | A CONTRACTOR OF A                                                                                                    |                                                                                                    | April 10 and 10                                                                                                    |
| 10         0           10         0           10         0           10         0           10         0           111         0           111         0           111         0           111         0           111         0           111         0           111         0           111         0           111         0           111         0           111         0                                                                                                    | www.clinicial January           www.clinicial January           wwww.clinicial January           www.clinicial January           www.clinicial January           www.clinicial January           www.clinicial January           www.clinicial January           www.clinicial January           www.clinicial January           www.clinicial January                                                                                                    | 000000         Meet/CPUCHD 2AMACOVINIENT, Devery to 5400cd + 10.7.012           0000000         Meet/CPUCHD 2AMACOVINIENT, Devery to 5400cd + 10.7.012           000000000         Meet/CPUCHD 2AMACOVINIENT, Devery to 5400cd + 10.7.012           0000000000         Meet/CPUCHD 2AMACOVINIENT, Devery to 5400cd + 10.7.012           0000000000         Meet/CPUCHD 2AMACOVINIENT, Devery to 5400cd + 10.7.012           0000000000         Meet/CPUCHD 2AMACOVINIENT, Devery to 5400cd + 10.7.012           0000000000         Meet/CPUCHD 2AMACOVINIENT, Devery to 5400cd + 10.7.012           0000000000         Meet/CPUCHD 2AMACOVINIENT, Devery to 5400cd + 10.7.012           00000000000         Meet/CPUCHD 2AMACOVINIENT, Devery to 5400cd + 10.7.012           000000000000000000000000000000000000 | 000000         Merce TIPC YOD, SUPARCOVERIUM         Zamage N Model H 12, 202           000000         Merce TIPC YOD, SUPARCOVERIUM         Zamage N Model H 12, 202           000000         Merce TIPC YOD, SUP                                                                                                    | 000000         Meet/CPC/10_2040/CPV/VHW         Aneway 19 Model of 102.2012         ME2.2017 10.211           000000         Meet/CPC/10_2040/CPV/VHW         Aneway 19 Model of 102.2012         U2.2017 10.211           000000         Meet/CPC/10_2040/CPV/VHW         Aneway 19 Model of 102.2012         U2.2017 10.211           000000         Meet/CPC/10_2040/CPV/VHW         Aneway 19 Model of 102.2012         U2.2017 10.211           000001         Meet/CPC/10_2040/CPV/VHW         Aneway 19 Model of 102.201         U2.2017 10.211           000001         Meet/CPC/10_2040/CPV/VHW         Aneway 19 Model of 102.201         U2.2017 10.211           000001         Meet/CPC/10_2040/CPV/VHW         Aneway 19 Model of 102.201         U2.2017 10.211           000001         Meet/CPC/10_2040/CPV/VHW         Aneway 19 Model of 102.201         Meetral 19 Model of 102.201           000001         Meet/CPC/10_2040/CPV/VHW         Aneway 19 Model of 102.201         Meetral 19 Model of 102.201           000001         Meet/CPC/10_2040/CPV/VHW         Aneway 19 Model of 102.201         Meetral 19 Model 06.001           000001         Meet/CPC/10_2040/CPV/VHW         Aneway 19 Model of 102.201         Meetral 19 Model 06.001           000001         Meetral 19 Model 06.0014/01.0012.001         Aneway 19 Model 06.0014/01.0014         Meetral 19 Model 06.0014/01.0014           000001<                                                                                                    | 000000         Mexic TOP/CPU 02/MACOMPARIAN         Annually Medical Accounty Medical - 1027-002         Mix CDP / 102 Accounty Medical - 1027-002         Mix CDP / 102 Accounty Medical - 1027-002         Mix |

Рисунок 32 Расположение документа «Социальные выплаты»

Необходимо нажать кнопку «Создать» (Рисунок 33).

|               | Социал      | аные выплаты (о                                                                                                 | создание)                 |                |            |         |                                                                                                    |  |  |  |
|---------------|-------------|----------------------------------------------------------------------------------------------------|---------------------------|----------------|------------|---------|----------------------------------------------------------------------------------------------------|--|--|--|
| #m            | -           | Researchere and surgering and Character / Revenue +                                                             |                           |                |            |         |                                                                                                    |  |  |  |
| agreese Salas | Harris      |                                                                                                    | Data CALIFORNITING 1      | Drawage        |            |         | a second de la companya de la companya de la |  |  |  |
|               | Butters     |                                                                                                    |                           |                |            | Q Coest |                                                                                                    |  |  |  |
|               | Dorosop c 6 | Dontemp o Generate                                                                                              |                           |                |            |         |                                                                                                    |  |  |  |
|               | Jam/ment    | The second second second second second second second second second second second second second second second se |                           |                |            |         |                                                                                                    |  |  |  |
|               | Паньне с    | COURSENSING MATTER                                                                                              | Peecsi                    |                |            |         |                                                                                                    |  |  |  |
|               | Olde        | - B × e + i                                                                                                    | Statiop                   |                |            |         | Ece antenno                                                                                                    |  |  |  |
|               | 14          | Transcore mus                                                                                                   | Cornectage                | Ciert          | See        | Seasona | Men maters percent                                                                                                    |  |  |  |
|               |             |                                                                                                    | 10-04                     | Ter cers.      | Department |         |                                                                                                    |  |  |  |
|               |             |                                                                                                    | Croiseranda season, D/P/F | Name of Column |            |         |                                                                                                    |  |  |  |
|               |             |                                                                                                    |                           |                |            |         |                                                                                                    |  |  |  |
|               |             |                                                                                                    |                           |                |            |         |                                                                                                    |  |  |  |
|               |             |                                                                                                    |                           |                |            |         |                                                                                                    |  |  |  |
|               |             |                                                                                                    |                           |                |            |         |                                                                                                    |  |  |  |

Рисунок 33 Создание документа «Социальные выплаты»

Из справочников выбирается организация, выплаты, договор с банком (Рисунок 34).

|               | Социалы       | ные выплаты (о                       | оздание) *                |                             |                             |          |                    |  |  |  |
|---------------|---------------|--------------------------------------|---------------------------|-----------------------------|-----------------------------|----------|--------------------|--|--|--|
| #m            | Провости и    | nongara a Croo                       | excter Ferate *           |                             |                             |          | Ros and room -     |  |  |  |
| agreese false | Name          |                                      | Date: 25.11.2016 14.45.58 | Drawsaus MANCTEPCTED 107480 | скязнения самарской области |          |                    |  |  |  |
|               | Surrare       | Surnata Terres                       |                           |                             |                             |          | 1 000 000.00       |  |  |  |
|               | Договор с бан | Ener Doronoo M 544043                | 45 or 18 07 2012          |                             |                             |          |                    |  |  |  |
|               | Sammer.       |                                      |                           |                             |                             |          |                    |  |  |  |
|               | Панные о со   | Данные в социальные выплатия / Ресси |                           |                             |                             |          |                    |  |  |  |
|               | Qûten         | . B × e + n                          | iutię                     |                             |                             |          | Ece antonio        |  |  |  |
|               | N             | Физическое такая                     | Oprovenage                | Creet                       | fare.                       | Searcese | Now making peecesi |  |  |  |
|               |               |                                      | 10-04                     | Ten overs                   | Degenationer                |          |                    |  |  |  |
|               |               |                                      | Croinward waveg (DPP      | Howen overa                 |                             |          |                    |  |  |  |
|               |               |                                      |                           |                             |                             |          |                    |  |  |  |
|               |               |                                      |                           |                             |                             |          |                    |  |  |  |
|               |               |                                      |                           |                             |                             |          |                    |  |  |  |
|               |               |                                      |                           |                             |                             |          |                    |  |  |  |
|               |               |                                      |                           |                             |                             |          |                    |  |  |  |
|               |               |                                      |                           |                             |                             |          |                    |  |  |  |

Рисунок 34 Заполнение шапки документа

Затем необходимо нажать кнопку «Подбор» и подобрать нужных сотрудников для формирования выплат (Рисунок 35).

| 00000000000000000000000000000000000000 | to summing the sum the sum | анинского уюлжания" | /Aperactures/ (101    | (perpense)      |                  |            |                   |              |
|----------------------------------------|----------------------------|---------------------|-----------------------|-----------------|------------------|------------|-------------------|--------------|
| ABINE HA COLD<br>Halme                 | лальную выплат             | ¥                   |                       |                 |                  |            |                   | Boe gelicmen |
| sineocoe nico                          | Дотаность                  | Regulationer        | Keneropea receyvement | Terainterio     | Cier             | Tari cveta | Ctatyc salactions | Организация  |
| Epone Epon Ann                         | Вран-травматолог кр.       | Окотовое ставлени.  | Прибывшие госон рк.,  | Bernara 1 Miles | 8678543211234567 | Карта      | Заключен дотовор  | MEV3 Cora-   |
|                                        |                            |                     |                       |                 |                  |            |                   |              |
|                                        |                            |                     |                       |                 |                  |            |                   |              |

Рисунок 35 Список заявок на социальную выплату

Список сотрудников для выплаты (Рисунок 36).

| OCRANICATION IN THE OWNER | Coupsan      | ыные выплаты (созд                                       |                            |                  |                                                                                                    |                        |                      |  |  |
|---------------------------|--------------|----------------------------------------------------------|----------------------------|------------------|----------------------------------------------------------------------------------------------------|------------------------|----------------------|--|--|
| M Reg                     | Провести     |                                                          |                            |                  | Re anicross * (                                                                                                 |                        |                      |  |  |
| ACCORDANIE COUNTY         | Harry        | Data                                                     | хелнения слимеской окласти |                  |                                                                                                    |                        |                      |  |  |
|                           | Summers      | Burnets Texts.                                           |                            |                  |                                                                                                    | Come                   | 1.000.000.00 -       |  |  |
|                           | Doroseop c 6 | avenue: Dorosop MI 54404345 or                           | 18.07.2012                 |                  |                                                                                                    |                        | -                    |  |  |
|                           | Januari      | Sectors a law sectors access acces (00001K) 211221 X 105 |                            |                  |                                                                                                    |                        |                      |  |  |
|                           | Даные с      | Damage 3 countraines Mannetes                            |                            |                  |                                                                                                    |                        |                      |  |  |
|                           | Olde         | - 10 X + 0 Dube                                          |                            |                  |                                                                                                    |                        | Ece asterno          |  |  |
|                           | N            | Purpuestion mage                                         | Or evenue of               | Cwet             | fave.                                                                                                    | Seamone                | More making peopular |  |  |
|                           |              |                                                          | JO-04                      | Tier overs       | Desperatorese                                                                                                   |                        |                      |  |  |
|                           |              |                                                          | Crowned waves DRP          | Hovep overa      |                                                                                                    |                        |                      |  |  |
|                           |              | Брантр Евнен Александрович                               | M5V3 "Oprawssaw"           | 9676543211234567 | Contractory of the second second second second second second second second second second second second second s | Запелоние на 1 млн-    |                      |  |  |
|                           |              |                                                          | 631303534023               | Kapre            | 4391.0164                                                                                                    | 00000196 ## 24 11 2016 |                      |  |  |
|                           |              |                                                          |                            |                  |                                                                                                    |                        |                      |  |  |
|                           |              |                                                          |                            |                  |                                                                                                    |                        |                      |  |  |
|                           |              |                                                          |                            |                  |                                                                                                    |                        |                      |  |  |

Рисунок 36 Заполненный документ «Социальные выплаты»

Затем необходимо перейти на закладку «Реестр» (Рисунок 37).

|                    |                  | Constant of the second second | an reparted and re-       |                                  |                           | 147         |                  |
|--------------------|------------------|-------------------------------|---------------------------|----------------------------------|---------------------------|-------------|------------------|
| Социальные пылочны | Социальные       | е выплаты (создани            | NC) *                     |                                  |                           |             |                  |
| Depending          | Провости и пак   | gaute 📓 🕃 Opceante   Pe       | NET -                     |                                  |                           |             | Ree anderson * 🕚 |
| New March 1997     | No.              | Data 25                       | 11.2016 14 45 58 🖉 0      | BERNARD MANAGERCERO SUPAROCOPANE | ния симирской овлисти     |             | _9_              |
|                    | Summers          | Выплата Тилин.                |                           |                                  |                           | Covera:     | 1.000.000.00 ->4 |
|                    | Договор с банком | Dorosep MI 54404345 or 18 07  | 2012                      |                                  |                           |             | Q                |
|                    | Sammen           | Jamment on Locks statuest     | Barlinnes burnery 0000015 | E at 28.11.2018 16.10.50         |                           |             |                  |
|                    | Панные о соците  | пинак выплатая                |                           |                                  |                           |             |                  |
|                    | Cecenegosan      | Burgquets makes               |                           |                                  |                           |             |                  |
|                    | N. ibra          | makes Danies (coli)           | Two pierre                | Hower managers toppened          | Дата платажного горучаная | Red Dogerts | Kongortgan       |
|                    |                  | and a part of a second        |                           |                                  |                           |             | 1.0.0.00         |
|                    |                  |                               |                           |                                  |                           |             |                  |
|                    |                  |                               |                           |                                  |                           |             |                  |
|                    | an t             | d.                            |                           |                                  |                           | 1           |                  |
|                    | Kreeningal       |                               |                           |                                  |                           | I II        |                  |

Рисунок 37 Социальные выплаты, реестр

Нежно нажать кнопку «Сформировать» (Рисунок 38).

| States and in states of             | Cousements 00000036 or 25.11.2016 14:45:58 *                                                                                                    |                                 |                                                                                                    |                     |                            |                           |                           |           |  |  |  |  |  |
|-------------------------------------|----------------------------------------------------------------------------------------------------|---------------------------------|----------------------------------------------------------------------------------------------------|---------------------|----------------------------|---------------------------|---------------------------|-----------|--|--|--|--|--|
| Depentine<br>Operationeren districe | Deserves                                                                                                    | a name and                      |                                                                                                    | Res and reason + 10 |                            |                           |                           |           |  |  |  |  |  |
|                                     | ( the second second sec |                                 | i tester i teste i teste i teste i teste i teste i teste i teste i teste i teste i teste i teste i teste i test |                     |                            |                           |                           |           |  |  |  |  |  |
|                                     | ripeg:                                                                                                    | 000000                          |                                                                                                    |                     |                            |                           |                           |           |  |  |  |  |  |
|                                     | Sketnere                                                                                                    | Burnets                         | FFLAT Cheek                                                                                                    | 1996,860,00 94      |                            |                           |                           |           |  |  |  |  |  |
|                                     | Договор с бан                                                                                                    | ener florosop                   |                                                                                                    | les."               |                            |                           |                           |           |  |  |  |  |  |
|                                     | And a second second sec |                                 |                                                                                                    |                     |                            |                           |                           |           |  |  |  |  |  |
|                                     | Denie s courses himostatic) Precto                                                                                                    |                                 |                                                                                                    |                     |                            |                           |                           |           |  |  |  |  |  |
|                                     | Calgeragion                                                                                                    | Congregorante Barrystern solves |                                                                                                    |                     |                            |                           |                           |           |  |  |  |  |  |
|                                     | N                                                                                                    | Hore making                     | Cynese (ppd.)                                                                                                   | Ten overa           | Намер платканого торучения | Дата платежного горучения | Яна боднете               | Kaverrage |  |  |  |  |  |
|                                     | 1                                                                                                    | :6991006                        | 350 000 00                                                                                                    | Kapra               |                            |                           | Федеральный какет         |           |  |  |  |  |  |
|                                     | 2                                                                                                    | 16991007                        | 350 000.00                                                                                                    | Kapra               |                            |                           | Pervisional-autocological |           |  |  |  |  |  |
|                                     |                                                                                                    | 2020-2020                       | 300 000 30                                                                                                    | Agra                |                            |                           | 1 Down                    |           |  |  |  |  |  |
|                                     |                                                                                                    |                                 |                                                                                                    |                     |                            |                           |                           |           |  |  |  |  |  |
|                                     |                                                                                                    |                                 |                                                                                                    |                     |                            |                           |                           |           |  |  |  |  |  |

Рисунок 38 Сформированные реестры

После того как сформировали реестры, необходимо нажать кнопку «Провести и закрыть». После этого в карточке сотрудника отобразятся данные по социальным выплатам (Рисунок 39).

| 🤏 Еракер Ефим Александрович                             | (Сотрудники организация) (1С.Предтри                                                                                                    | ernve)                               |                            |              |                       | (2) T (1) (1)                | 1. 11- 🗆 🗙 |  |  |  |  |  |
|---------------------------------------------------------|----------------------------------------------------------------------------------------------------|--------------------------------------|----------------------------|--------------|-----------------------|------------------------------|------------|--|--|--|--|--|
| Бракор Евини Алек 4<br>Перейли<br>Алестации<br>Вокосния | Бракер Ефин Александрович (Сотрудники организаций)<br>Заяксан и заярын: 📄 Социть на основания * Пенать * 📦 Пенать * Все добстина * (2)<br>Обще сведения   Проме даные |                                      |                            |              |                       |                              |            |  |  |  |  |  |
| Вредные условия искл                                    | Telement comp 50020001                                                                                                    |                                      |                            |              |                       |                              |            |  |  |  |  |  |
| Завека на обучение<br>Каколеал истотия                  | Фанилия Бранер                                                                                                    |                                      | View Educe                 |              | Orvector Ar           | ековндрович                  | 4          |  |  |  |  |  |
| Начисления<br>Основная специально                       | Филическое писа <u>Болгар Ефики Али</u>                                                                                                    | LINE AND N                           | Opr                        | averages (   | ЕУЗ Организани"       | ганзара" (9)                 |            |  |  |  |  |  |
| Посщрения                                               | Bet sewroche Roomer                                                                                                    | Representation ( and a second second |                            | - Trapetor   | neve Oxorosos s       | fancesee Nº11                |            |  |  |  |  |  |
| Присоеденновие файты                                    | Bva apronopa: Toyamol                                                                                                    | arrend                               |                            | Derm-oc      | · lincomy             | minur carronea               |            |  |  |  |  |  |
| Сведения о допуске к                                    | Toven va pationy: 03.10.200                                                                                                    | 1.                                   |                            | Tiet denote  | HOIPORAHIR DMC        |                              |            |  |  |  |  |  |
| Сведения о праве вып                                    | Coctoave: Pationer                                                                                                    |                                      |                            | Грерик работ | аботы: 33 часов в н   | еделю для недерноких работни | коя        |  |  |  |  |  |
| Сведенник о прокожден                                   | Дата увольнения                                                                                                    |                                      |                            |              | ных ставок: 1,00      | oc 1.00                      |            |  |  |  |  |  |
| Свойстве сотрудника                                     | Referopula nepopularia Episier                                                                                                    |                                      |                            |              |                       |                              |            |  |  |  |  |  |
| Совмещения сотрудника                                   | Co-delationalan-Process (Calenation of a RETORATE                                                                                                    |                                      |                            |              |                       |                              |            |  |  |  |  |  |
| Состояние трудовых д                                    | Сведения о визическом лице                                                                                                    | Canoresis                            |                            |              |                       |                              |            |  |  |  |  |  |
| Участин обсеуживания                                    | ¥944 (631303634023                                                                                                    | Ton:                                 | Myacaak                    | 5            | Сенерное положение    | Состант в зарегнотрировани   | ene fipe   |  |  |  |  |  |
| Он. заки                                                | CroaxeeoA [113-057-337-60                                                                                                    | Kea WPHC                             |                            |              | Персональный код ере  | a 6674855                    |            |  |  |  |  |  |
| Ванновит учет<br>Пражданства                            | Пенсионер:                                                                                                    | Датарождения                         | 03.03.1973                 |              | Работает с вречом кли | мнеской стяциальности 🗍      |            |  |  |  |  |  |
| Документы                                               |                                                                                                    |                                      |                            |              | Laneaux-adiop:        |                              |            |  |  |  |  |  |
| Заявление на социалы                                    | Заключен договор на прядоставляни                                                                                                    | e core-cautorol                      | auroanu (1 xox) e X0/ 1 25 | 11,2019      |                       |                              |            |  |  |  |  |  |
| Интернатура ординату                                    |                                                                                                    |                                      |                            |              |                       |                              |            |  |  |  |  |  |
| Калитичканиение ка                                      |                                                                                                    |                                      |                            |              |                       |                              |            |  |  |  |  |  |
| Классности водителей<br>Количество аней дол             |                                                                                                    |                                      |                            |              |                       |                              |            |  |  |  |  |  |
| Пыготы                                                  |                                                                                                    |                                      |                            |              |                       |                              |            |  |  |  |  |  |
| Harpadai                                                |                                                                                                    |                                      |                            |              |                       |                              |            |  |  |  |  |  |
| Образование                                             |                                                                                                    |                                      |                            |              |                       |                              |            |  |  |  |  |  |
| Переподготовка повы                                     |                                                                                                    |                                      |                            |              |                       |                              |            |  |  |  |  |  |
| Персональный код вра                                    |                                                                                                    |                                      |                            |              |                       |                              |            |  |  |  |  |  |
| Choile these advantage                                  |                                                                                                    |                                      |                            |              |                       |                              |            |  |  |  |  |  |
| Сертификалы                                             | Konseinstagaalt                                                                                                    |                                      |                            |              |                       |                              |            |  |  |  |  |  |
| Стак т                                                  | ANY CONCERNENT ALL                                                                                                    |                                      |                            |              |                       |                              |            |  |  |  |  |  |

Рисунок 39 Данные о социальной выплате в карточке сотрудника

#### Список изменений в релизах:

#### 1. Релиз № 1.0.0.387 от 18 ноября 2016 г.

Доработана форма подбора сотрудников в документе «Заявление на предоставление единовременной компенсационной выплаты», исключена проверка на принадлежность к сельской местности. Доработан документ «Социальные выплаты»: 1. В табличной часть реестра добавлено поле «Вид бюджета»; 2. Заполнение табличной части в соответствии со значениями регистра «Распределение процентов выплат по бюджетам»: Федеральный бюджет, региональный бюджет, прочее. З. Убраны колонки «Выплата, Сумма» из табличной части «Работников организаций» и перемещены в Шапку документа. 4. При формировании реестров учитывается распределение процентов по бюджетам в соответствии с созданным регистром. Если записей в регистре нет, распределение федеральный /региональный в соотношении 50 / 50. Доработаны заявления на предоставление соц. выплаты и договора с физическими лицами. 1. На форме заявления на пособие по обустройству добавлено заполнение даты вступления в должность 2. Значение полей «Банк, Валюта» берутся из Счета; 3.Доработан статус договора «Заключен, Исполнен, Расторгнут», добавлены даты исполнения и расторжения, обязательные для заполнения в случае выбора соответствующего статуса. 4. Добавлен справочник «Причины расторжения договоров», иерархический. 5. В договоре указывается причина расторжения договора из справочника, в случае если он расторгнут. 6. При выборе причины расторжения «Увольнение сотрудника», становится видимым поле для указания причины увольнения (Статьи увольнения). 7. В случае расторжения договора добавлена отметка о выплате компенсации и добавлена дата выплаты компенсации, доступная в случае установки признака «Работник должен выплатить компенсацию». Доработана карточка сотрудника: в карточке сотрудника для всех организаций отражается, есть ли у физического лица обязательства по договору на социальную выплату. В случае если имеются обязательства по нескольким договорам, то выводится два сообщения. В сообщении указан статус договора, вид социальной выплаты, код учреждения с которым заключен договор, дата заключения/окончания договора в зависимости от статуса. Доработан универсальный отчет: добавлены поля с возможностью отбора и сортировки по ним для отражения информации о сотрудниках, имеющих договора по социальным выплатам (информация о сотруднике, договоре, обязательствах).

2. Релиз № 1.0.0.387 от 18 ноября 2016 г.

Доработана форма списка договоров с физическими лицами: отображаться только те договора физическое лицо которого работает в организации по основному месту работы.

3. Релиз № 1.0.0.387 от 18 ноября 2016 г.

Доработан блок Социальные выплаты: 1. Распределение выплат по бюджетам, обязательно для заполнения поле «Вид выплаты». 2. В документ «Социальные выплаты» выведена сумма. 3. В справочнике «Сотрудники» при подборе добавлена шапка, в документе Заявление на 1 млн - компенсационную выплату. 4. В документе Заявление на 1 млн - компенсационную выплату добавлен общий реквизит № документа и скрыт программный номер. 5. Доработан договор с физическим лицом: - только по определенному физическому лицу, - ответственный как гиперссылка, - заполняется по умолчанию организация 6001+организация под которой создавалось заявление, - табличная часть с организациями скрыта от пользователя, - доработано заполнение наименование, - добавлен предопределенный элемент «Иное» в справочник причина расторжения и поле строкового типа «Причина расторжения», очищение при изменении причины, 6. Банковские счета - добавлен ответственный 7. Информация о имеющихся социальных выплатах выводится в карточке сотрудника в разделе сведения о физическом лице.

4. Релиз № 1.0.0.387 от 18 ноября 2016 г.

Разработан документ: «Количество претендентов на единовременную выплату»

5. Релиз № 1.0.0.387 от 18 ноября 2016 г.

Разработана роль для работы с подсистемой социальные выплаты (роль является дополнительной к правам Кадрового работника)

6. Релиз № 1.0.0.376 от 11 ноября 2015 г.

Закрыты права на редактирование справочника «Статус заявления» в заявлениях на предоставления социальных выплат

7. Релиз № 1.0.0.374 от 5 октября 2015 г.

При подборе сотрудников в заявления на социальные выплаты добавлена проверка на заполнение сведений по интернатуре/ординатуре в соответствующем документе.

8. Релиз № 1.0.0.371 от 6 сентября 2015 г.

Добавлена настройка, позволяющая регулировать (или указывать) возраст физических лиц, имеющих право получения единовременных выплат

9. Релиз № 1.0.0.371 от 6 сентября 2015 г.

Доработан документ «Социальные выплаты»: исправлено разнесение сотрудников по реестрам выплат согласно типов банковских счетов

10. Релиз № 1.0.0.371 от 6 сентября 2015 г.

Доработана форма ввода банковских счетов в заявлениях на предоставление социальных выплат. Добавлена маска номера счета в зависимости от типа счета, позволяющая дополнительно проверить корректность введенных данных From: http://wiki.parus-s.ru/ - **ИМЦ Wiki** 

Permanent link: http://wiki.parus-s.ru/doku.php?id=okabu:kadry:func:00396a34\_1a7c\_11e4\_a497\_20cf30287e63

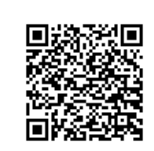

Last update: 2016/11/25 11:29